# ento 2 Marketplace Vendor Order Addon - User Guide

by CedCommerce Docs - Products User Guides

| 1. Overview                          | 3  |
|--------------------------------------|----|
| 2. Vendor Configuration Settings     | 4  |
| 3. Manage Orders                     | 7  |
| 4. Manage Invoice                    | 13 |
| 5. Manage Vendor Payment             | 20 |
| 6. Manage Shipment                   | 28 |
| 7. Manage Credit Memo                | 34 |
| 8. Refund Vendor Payment             | 41 |
| 9. Transactions View in Vendor Panel | 46 |

## 1. Overview

### Vendor Order Addon developed for Magento 2 Multi vendor

extension(https://cedcommerce.com/magento-2-extensions/marketplace)

enables the vendors (sellers) to manage their orders completely, starting from the invoice till the shipment. It also enables them to generate credit memo in case of any refund. This enables the store owner (admin) to manage the transactions based on the item in a more naturalistic way.

This add-on helps the vendors to view their transactions and also send a request to the admin for their order payment. To enable the vendors to use the shipment feature, the admin has to install the Multi Shipping (https://cedcommerce.com/magento-2-extensions/marketplace/vendor-multi-shipping-addon) add-on for Magento 2 Marketplace.

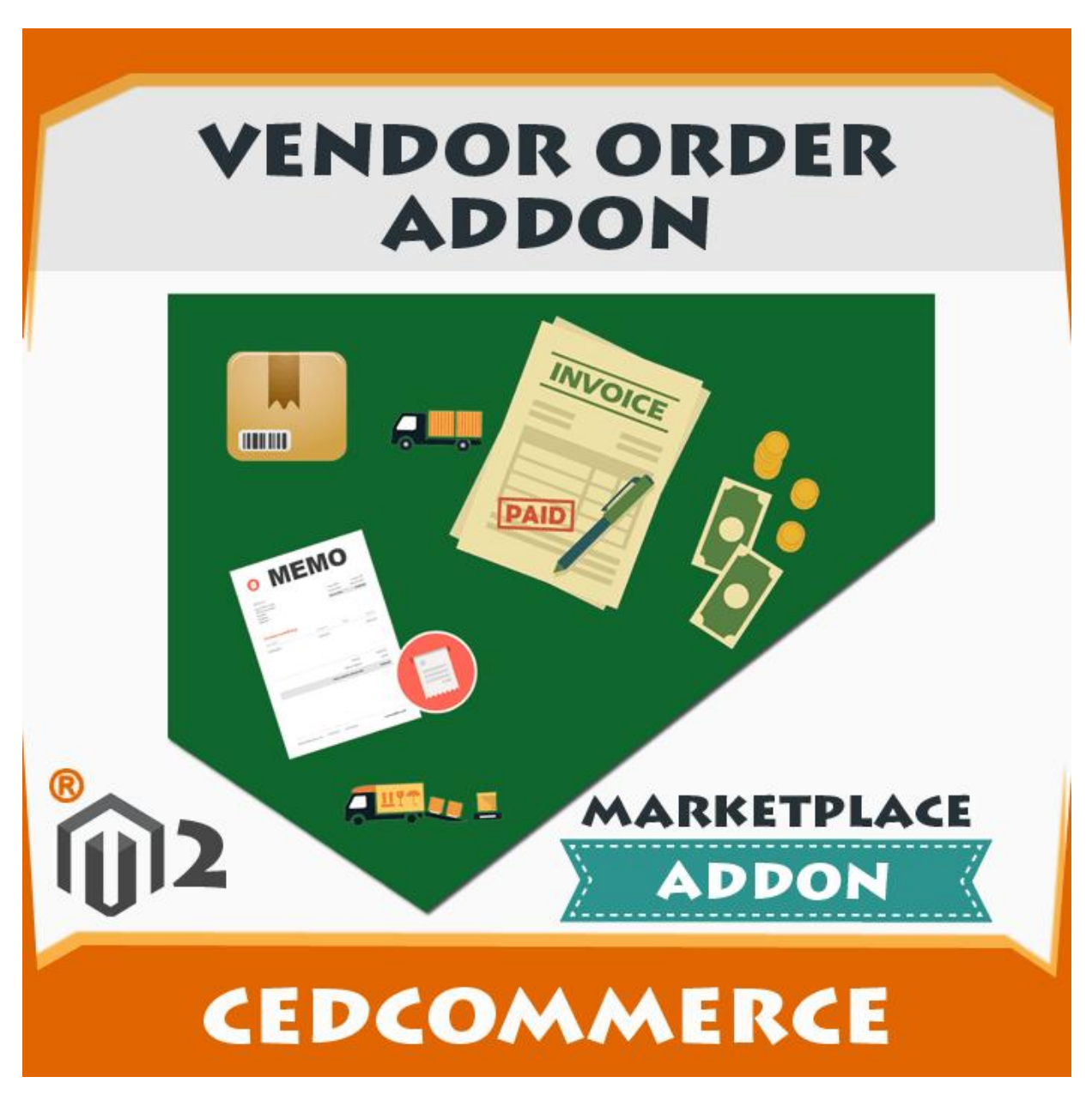

Hence, in short, with the help of this add-on, the vendors can view their own order details in a more elaborate way and can create a shipment, an invoice, and the credit memos if required.

Prerequisites: CedCommerce Magento 2 Multi Vendor Marketplace

extension(https://cedcommerce.com/magento-2-extensions/marketplace-basic)

#### Key features of the add-on are as follows:

- Easy Invoice Creation: The sellers can easily generate the invoice of their orders themselves without any involvement of the admin every time the order is placed. The sellers can review the orders themselves and can complete the order through generating the invoices if they find the valid and suitable order details.
- **Produce Credit Memo**: When a customer requests for a refund, the seller can generate the credit memo for that order. The vendor can add comments to the order such as any note or some other information that the seller wants to attach to it.
- **Process Shipment**: Sellers can process the product shipment. Also, they can manage the delivery of the products by assigning the tracking numbers to the order. This facility is applicable only if the Vendor Multi Shipping add-on(https://cedcommerce.com/magento-2-extensions/marketplace/vendor-multi-shipping-addon)

is installed. This add-on enables the sellers to use the shipping methods of their choice that are already installed. It helps the sellers to provide the specific shipping methods to the customers through which they want to deliver the product.

• Email Notifications: Whenever a new order is placed or any order is canceled, the seller receives a notification email. These emails are sent on the behalf of admin. The purpose of sending these emails to the sellers is to keep them updated about their orders as it is not necessary that the sellers are always available online.

## 2. Vendor Configuration Settings

After installing the **Vendor Order** add-on, the admin has to set the vendor configuration settings to enable the features of the add-on. Also, the admin needs to install Vendor Multishipping extension and enable the features of the extension to use the Shipping features of the add-on.

### To set up the required vendor configuration settings

- 1. Go to Admin panel.
- 2. On the left navigation bar, click the **MARKETPLACE** menu. The menu appears as shown in the following figure:

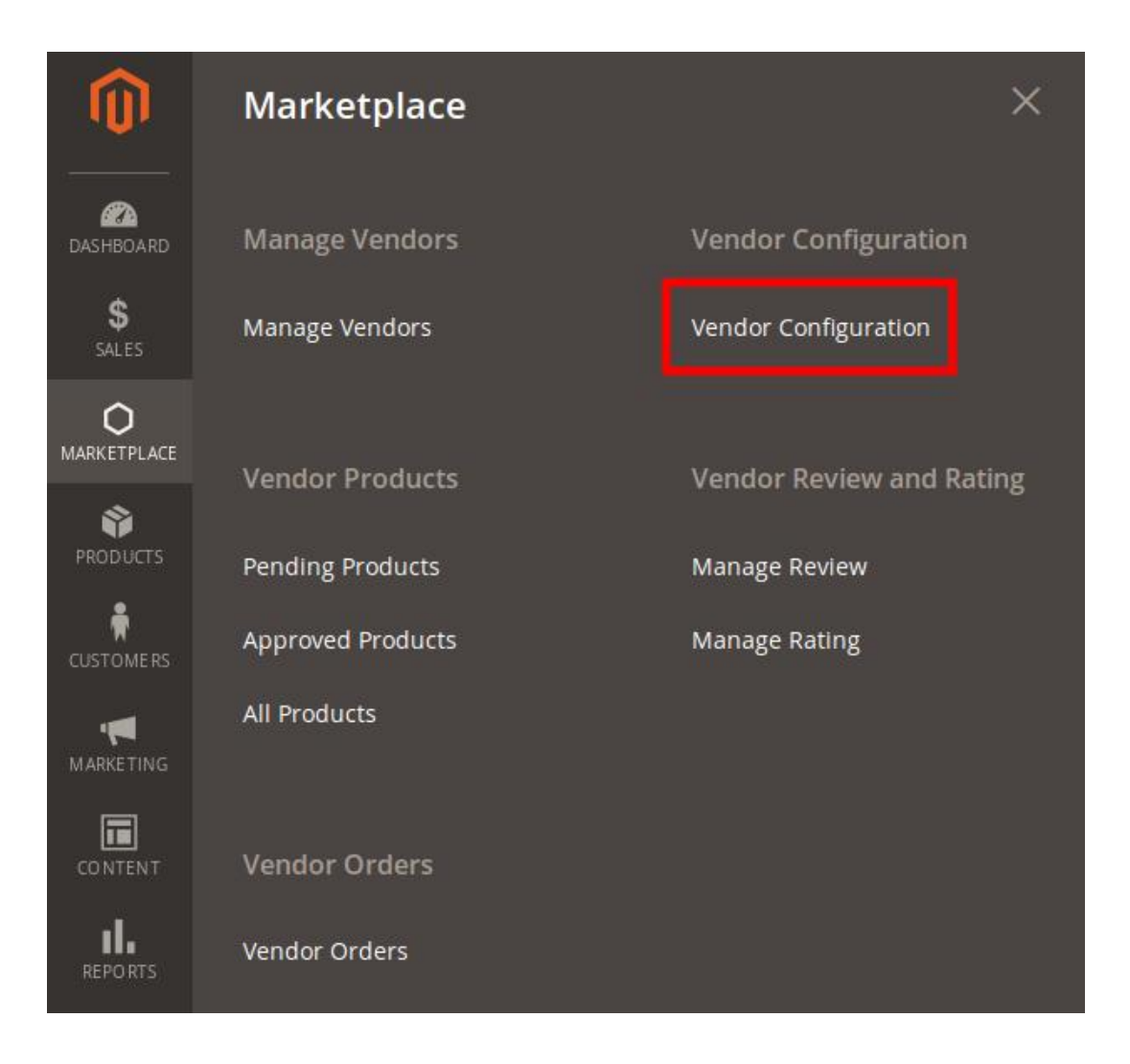

### 3. Click Vendor Configuration.

The Configuration page appears.

- 4. In the right panel, move to the General section.
  - The section appears as shown in the following figure:

| MARKETPLACE          | ^ | General                                         |                                                                                  |                        |
|----------------------|---|-------------------------------------------------|----------------------------------------------------------------------------------|------------------------|
| Installed Extensions |   | Enable Product Assignment<br>[website]          | Yes                                                                              | v                      |
| Vendor Configuration |   | Enable Vendor System<br>[store view]            | Yes                                                                              | •                      |
| Vendor Social Login  |   | Enable Vendor MultiShipping System<br>[website] | Yes                                                                              | •                      |
| GENERAL              | ~ | Advance Order Enable                            | Yes                                                                              | *                      |
|                      |   | [Newson]                                        | If you select <b>Yes</b> then updated order vi<br>will show on the vendor panel. | ew and advance feature |

- 5. To enable the **Vendor Multishipping** system and **Advance Order**, do the following steps:
  - a. In the Enable Vendor System list, select Yes.
  - b. In the Enable Vendor MultiShipping System list, select Yes.

c. In the Advance Order Enable list, select Yes.6. Scroll down to the Vendor Orders section. The section appears as shown in the following figure:

| Vendor Configuration         Vendor Social Login         GENERAL       ~         CATALOG       ~         CUSTOMERS       ~         SALES       ~         ADVANCED       ~                                                                                                    | Vendor Account Options<br>Vendor Products<br>Downloadable Product Configurat | tion                                                                                          |           | େ |
|----------------------------------------------------------------------------------------------------|------------------------------------------------------------------------------|-----------------------------------------------------------------------------------------------|-----------|---|
| Vendor Social Login   GENERAL   CATALOG   CUSTOMERS   SALES   SERVICES   ADVANCED                                                                                                    | Vendor Products<br>Downloadable Product Configurat<br>Vendor Orders          | tion                                                                                          |           | 6 |
| GENERAL×CATALOG×CUSTOMERS×SALES×SERVICES×ADVANCED×                                                                                                    | Downloadable Product Configurat                                              | tion                                                                                          |           |   |
| CATALOG   CUSTOMERS  SALES  SERVICES  ADVANCED  CUSTOMERS  CUSTOMERS  CUSTOME | Vendor Orders                                                                |                                                                                               |           | ( |
| CUSTOMERS ×<br>SALES ×<br>SERVICES ×<br>ADVANCED ×                                                                                                    |                                                                              |                                                                                               |           | e |
| SALES ~<br>SERVICES ~<br>ADVANCED ~                                                                                                    |                                                                              |                                                                                               |           |   |
| SERVICES ~<br>ADVANCED ~                                                                                                    | Enable New Order Notification Email<br>[store view]                          | Yes<br>Enable notification email which is sent to vendor wh                                   | en new    |   |
| ADVANCED ~                                                                                                    |                                                                              | order is placed.                                                                              |           |   |
| ADVANCED ~                                                                                                    | Can Vendor Create Shipment?<br>[website]                                     | No                                                                                            | *         |   |
|                                                                                                    |                                                                              | This option is available when order is split.                                                 |           |   |
|                                                                                                    | New Order Notification Template<br>[store view]                              | Vendor - New Order (Default)                                                                  | •         |   |
|                                                                                                    | Can Vendor Create Invoice?                                                   | Yes                                                                                           | •         |   |
|                                                                                                    | [menare]                                                                     | Enable this if vendor can create invoice<br>This option is available when order is split.     |           |   |
|                                                                                                    | Enable Cancel Order Notification Email                                       | Yes                                                                                           | •         |   |
|                                                                                                    | [store area]                                                                 | Enable notification email which is sent to vendor wh<br>will be cancelled.                    | nen order |   |
|                                                                                                    | Can Vendor Create Credit Memo?                                               | Yes                                                                                           |           |   |
|                                                                                                    | (neosie)                                                                     | Enable this if vendor can create credit memo<br>This option is available when order is split. |           |   |
|                                                                                                    | Order Cancel Notification Template<br>[store view]                           | Vendor - Cancel Order (Default)                                                               | •         |   |
|                                                                                                    | Email Sender                                                                 | Sales Representative                                                                          | •         |   |

- 7. To enable the **Vendor Orders** add-on features, move to the **Vendor Orders** section, and then do the following steps:
  - a. In the **Enable New Order Notification Email** list, select **Yes**. This enables the notification email, which is sent to the vendor when a new order is placed.
  - b. In the **Can Vendor Create Shipment** list, select **Yes**. This enables the vendors to create a shipment.
  - c. In the New Order Notification Template list, select the required template.
  - d. In the Can Vendor Create Invoice list, select Yes.

This enables the vendors to create an invoice.

- e. In the **Enable Cancel Order Notification Email** list, select **Yes**. This enables the notification email, which is sent to the vendor when an order is canceled.
- f. In the **Can Vendor Create Credit Memo** list, select **Yes**. This enables the vendors to create a credit memo.
- g. In the Order Cancel Notification Template list, select the required template.
- h. In the **Email Sender** list, select the required sender of the email.

8. Scroll down to the Vendor Multi Shipping section.

The section appears as shown in the following figure:

| Configuration                           |                                                                    | Save Config |
|-----------------------------------------|--------------------------------------------------------------------|-------------|
| Vendor Multi Shipping                   |                                                                    | $\odot$     |
| Carrier Title<br>[website]              | Marketplace Rates<br>Vendor MultiShipping Carrier Title            |             |
| Method Title<br>[website]               | Multi Shipping<br>Vendor MultiShipping Method Title                |             |
| Vendor Shipping Carriers                |                                                                    |             |
| Enable Vendor UPS Shipping<br>[website] | Yes v<br>Before enabling this please enable UPS Shipping for admin |             |

9. Under Vendor Multi Shipping, do the following steps:

- a. In the Carrier Title box, enter the title for the vendor multi-shipping carrier.
- b. In the Method Title box, enter the title for the vendor multi-shipping method.
- c. Under Vendor Shipping Carriers, in the Enable Vendor UPS Shipping list, select Yes.
- 10. Click the Save Config button.

The Configuration settings are saved and a success message appears on the page.

## 3. Manage Orders

Once the order is placed the vendor and admin both can view the order on their respective pages.

### To view the Order list and the details in the Vendor panel

- 1. Go to the **Vendor** panel.
- 2. On the left navigation bar, click the **Manage Orders** menu. The menu appears as shown in the following figure:

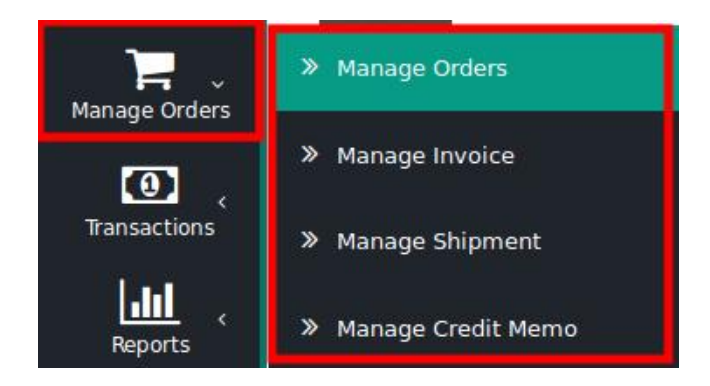

3. Click Manage Orders.

The **Order List** page appears as shown in the following figure:

| Search <mark>Res</mark> | et Filter 5 records f | ound            |             |                | 20 <b>• per pa</b> | ge <                       | 1 of 1                      | <    |
|-------------------------|-----------------------|-----------------|-------------|----------------|--------------------|----------------------------|-----------------------------|------|
| Order #                 | Purchased On †        | Billing To Name | <b>G.T.</b> | Commission Fee | Vendor Payment     | Order<br>Payment<br>Status | Vendor<br>Payment<br>Status | View |
| 6                       |                       |                 | From        | From           | From               | •                          | •                           |      |
|                         |                       |                 | То          | То             | То                 |                            |                             |      |
| 00000311                | 2017-11-23            | test ced        | \$200.00    | \$6.00         | \$194.00           | Paid                       | Canceled                    | View |
| 000000312               | 2017-11-23            | test ced        | \$200.00    | \$6.00         | \$194.00           | Paid                       | Pending                     | View |
| 00000314                | 2017-11-23            | test ced        | \$200.00    | \$6.00         | \$194.00           | Canceled                   | Canceled                    | View |
| 000000315               | 2017-11-23            | test ced        | \$250.00    | \$7.50         | \$242.50           | Paid                       | Paid                        | View |
| 00000316                | 2017-11-23            | test ced        | \$200.00    | \$6.00         | \$194.00           | Pending                    | Pending                     | View |

## Orders List

All the orders created are listed on this page. The newly created order appears on the page as highlighted. 4. In the **View** column, click the **View** link.

The **Order View** page appears as shown in the following figure:

## Order # 000000316

|                  |                                | ← Back Invoice Ship                                      |
|------------------|--------------------------------|----------------------------------------------------------|
| ORDER VIEW       | Order & Account Information    |                                                          |
| Information      | Order # 000000316 (The order c | onfirmation email was sent)                              |
|                  | Order Date                     | Nov 23, 2017, 8:24:52 AM                                 |
| Invoices         | Order Status                   | Pending                                                  |
| Credit Memos     | Purchased From                 | Main Website<br>Main Website Store<br>Default Store View |
| Shipments        | Placed from IP                 | 103.97.184.162                                           |
| Comments History | Account Information            |                                                          |
| -                | Customer Name                  | test ced                                                 |
|                  | Email                          |                                                          |
|                  | Customer Group                 | General                                                  |

The **Invoice** and the **Ship** button appears on the top navigation bar.

*Note*: In the left navigation panel, under **Order View**, the vendor can view the **Invoices** once the invoice is created. Similarly, the vendor can view the **Credit Memos** after creating the credit memo and can view the **Shipments** details after the shipment is processed. The **Comments History** menu is used to view the comments history if the comments are available.

5. Scroll down to view the other sections of the Order Information.

## Address Information

## **Billing Address**

test ced New york New york, New York, 10001 United States T: 321654789

## **Shipping Address**

test ced New york New york, New York, 10001 United States T: 321654789

## Payment & Shipping Method

## **Payment Information**

Check / Money order

The order was placed using USD. Shipping & Handling Information

United Parcel Service-Next Day Air Saver \$65.50

### Items Ordered

| Product                   | ltem<br>Status | Original<br>Price | Price    | Qty       | Subtotal | Tax<br>Amount | Tax<br>Percent | Discount<br>Amount | Row<br>Total |
|---------------------------|----------------|-------------------|----------|-----------|----------|---------------|----------------|--------------------|--------------|
| simple<br>product         | Ordered        | \$200.00          | \$200.00 | Ordered 1 | \$200.00 | \$0.00        | 0%             | \$0.00             | \$200.1      |
| SKU:<br>simple<br>product |                |                   |          |           |          |               |                |                    |              |
| Vendor:                   |                |                   |          |           |          |               |                |                    |              |
| testced                   |                |                   |          |           |          |               |                |                    |              |

### **Order Total**

| Notes for this Order                                                                                |      |
|----------------------------------------------------------------------------------------------------|------|
| Status                                                                                              |      |
| Pending -                                                                                           |      |
| Comment                                                                                             |      |
| <ul> <li>Notify Customer by Email</li> <li>Visible on Storefront</li> <li>Submit Comment</li> </ul> | <br> |
| Order Totals                                                                                        |      |

| \$200.00 |
|----------|
| \$65.50  |
| \$265.50 |
| \$6.00   |
| \$194.00 |
| \$0.00   |
| \$265.50 |
|          |

6. In the **Comment** box, enter the comment if required, and then click the **Submit Comment** button.

- 7. Select the associated checkbox to notify the customer by email if required.
- 8. Select the checkbox associated with the **Visible on Storefront** text to display the comment in the frontend view.

#### To view the Order list and the details in the Admin panel

- 1. Go to the Admin panel.
- 2. On the left navigation bar, click the **MARKETPLACE** menu. The menu appears as shown in the following figure:

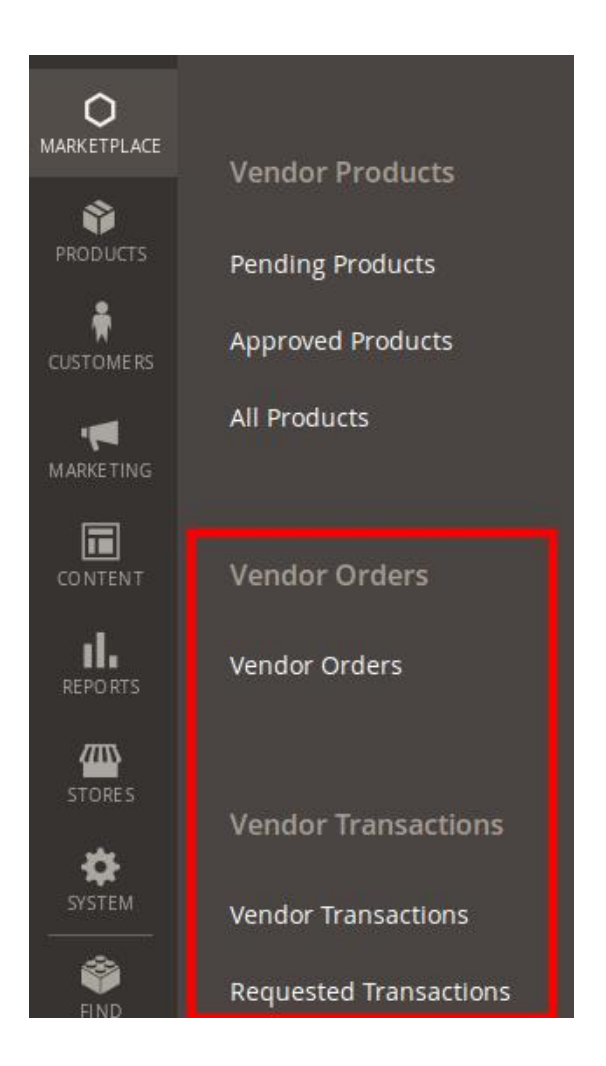

### 3. Click Vendor Orders.

The **Manage Vendor Orders** page appears as shown in the following figure:

| Manage \     | /endor Oi      | rders        |             |          |                |                | Q                      | 📫 🧘 ad      | imin 🔻 |
|--------------|----------------|--------------|-------------|----------|----------------|----------------|------------------------|-------------|--------|
| Search Reso  | et Filter 1 re | ecords found |             |          |                | 200 🔻 per p    | age <                  | 1 of 1      | >      |
| Created At   | Order Id       | Vendor Name  | G.T. (Base) | G.T.     | Commission Fee | Vendor Payment | Order Payment<br>State | Order State | View   |
| From         | 316            | test         | From        | From     | From           | From           | •                      | •           |        |
| То           |                |              | То          | То       | То             | То             |                        |             |        |
| Nov 23, 2017 | 000000316      | test ced     | \$200.00    | \$200.00 | \$6.00         | \$194.00       | Pending                | Pending     | View   |

All the orders for all the vendors are listed on this page.

4. In the View column, click the View link.

The Order details appear as shown in the following figure:

| Order # 0000003                                                                                                    | 316 (The order                         | confirmation e             | mail was s               | ent)                                         | Accou                                                 | nt Information                               | ı                      |                                                                                                    |                                                                                                    |
|----------------------------------------------------------------------------------------------------|----------------------------------------|----------------------------|--------------------------|----------------------------------------------|-------------------------------------------------------|----------------------------------------------|------------------------|----------------------------------------------------------------------------------------------------|----------------------------------------------------------------------------------------------------|
| Order Date                                                                                                    |                                        |                            | Nov 23, 2017             | , 8:24:52 AM                                 | Custor                                                | ner Name                                     |                        |                                                                                                    | test ceo                                                                                                    |
| Order Status                                                                                                    |                                        |                            |                          | Pending                                      | Email                                                 |                                              |                        |                                                                                                    |                                                                                                    |
| Purchased From                                                                                                    |                                        |                            | M<br>Main W<br>Defaul    | ain Website<br>ebsite Store<br>It Store View | Custo                                                 | ner Group                                    |                        |                                                                                                    | Genera                                                                                                    |
| Placed from IP                                                                                                    |                                        |                            |                          |                                              |                                                       |                                              |                        |                                                                                                    |                                                                                                    |
| Address Inform                                                                                                    | nation                                 |                            |                          |                                              |                                                       |                                              |                        |                                                                                                    |                                                                                                    |
| Billing Address                                                                                                    |                                        |                            |                          |                                              | Shippi                                                | ng Address                                   |                        |                                                                                                    |                                                                                                    |
| test ced<br>New york<br>New york, New York,<br>United States<br>T: 321654789                                                                                                    | 10001                                  |                            |                          |                                              | test ced<br>New you<br>New you<br>United 1<br>T: 3216 | 'k<br>'k, New York, 1000'<br>States<br>54789 | I                      |                                                                                                    |                                                                                                    |
| Payment & Shij                                                                                                    | pping Methoo                           | i                          |                          |                                              |                                                       |                                              |                        |                                                                                                    |                                                                                                    |
| Payment Inform                                                                                                    | ation                                  |                            |                          |                                              | Shippi                                                | ng & Handling                                | Information            |                                                                                                    |                                                                                                    |
| Check / Money order                                                                                                    |                                        |                            |                          |                                              | United                                                | Parcel Service-Ne                            | t Day Air Saver \$     | 65.50                                                                                                    |                                                                                                    |
| The order was place                                                                                                    | d using USD.                           |                            |                          |                                              |                                                       |                                              |                        |                                                                                                    |                                                                                                    |
| The order was placed                                                                                                    | d using USD.                           |                            |                          |                                              |                                                       |                                              |                        |                                                                                                    |                                                                                                    |
| The order was place<br>Items Ordered<br>Product                                                                                                    | Item Status                            | Original Price             | Price                    | Qty                                          | Subtotal                                              | Tax Amount                                   | Tax Percent            | Discount Amount                                                                                                    | Row Total                                                                                                    |
| The order was placed Items Ordered Product simple product SKU: simple product Vendor: testced                                                                                        | ltem Status<br>Ordered                 | Original Price<br>\$200.00 | <b>Price</b><br>\$200.00 | Qty<br>Ordered 1                             | <b>Subtotal</b><br>\$200.00                           | <b>Tax Amount</b><br>\$0.00                  | Tax Percent            | Discount Amount<br>\$0.00                                                                                             | <b>Row Total</b><br>\$200.00                                                                                                    |
| The order was placed<br>Items Ordered<br>Product<br>SKU: simple product<br>SKU: simple product<br>Vendor: testced<br>Order Total                                                     | Item Status<br>Ordered                 | Original Price<br>\$200.00 | <b>Price</b><br>\$200.00 | Qty<br>Ordered 1                             | <b>Subtotal</b><br>\$200.00                           | Tax Amount<br>\$0.00                         | Tax Percent            | Discount Amount<br>\$0.00                                                                                             | <b>Row Total</b><br>\$200.00                                                                                                    |
| The order was placed<br>Items Ordered<br>Product<br>SKU: simple product<br>SKU: simple product<br>Vendor: testced<br>Order Total<br>Notes for this O<br>Status                       | Item Status<br>Ordered                 | Original Price<br>\$200.00 | <b>Price</b><br>\$200.00 | Qty<br>Ordered 1                             | Subtotal<br>\$200.00                                  | Tax Amount<br>\$0.00                         | Tax Percent<br>0%      | Discount Amount<br>\$0.00                                                                                             | <b>Row Total</b><br>\$200.00                                                                                                    |
| The order was placed<br>Items Ordered<br>Product<br>simple product<br>SKU: simple product<br>Vendor: testced<br>Order Total<br>Notes for this O<br>Status<br>Pending                 | Item Status<br>Ordered                 | Original Price<br>\$200.00 | <b>Price</b><br>\$200.00 | Qty<br>Ordered 1                             | Subtotal<br>\$200.00<br>Order                         | Tax Amount<br>\$0.00                         | Tax Percent<br>0%      | Discount Amount<br>\$0.00<br>SubTotal<br>Shipping & Handling                                                          | Row Total<br>\$200.00<br>\$200.00                                                                                                    |
| The order was placed<br>Items Ordered<br>Product<br>Simple product<br>SKU: Simple product<br>Vendor: testced<br>Order Total<br>Notes for this O<br>Status<br>Pending •<br>Comment    | Item Status<br>Ordered                 | Original Price<br>\$200.00 | <b>Price</b><br>\$200.00 | Qty<br>Ordered 1                             | Subtotal<br>\$200.00                                  | Tax Amount<br>\$0.00                         | Tax Percent<br>0%      | Discount Amount<br>\$0.00<br>SubTotal<br>Shipping & Handling<br>Grand Total (Earned)<br>Commission Fee<br>Net Earned  | Row Total<br>\$200.00<br>\$520.00<br>\$65.5<br>\$265.5<br>\$265.5\$\$265.5\$\$265.5\$\$265.5\$\$265.5\$\$265.5\$\$265.5\$\$200.5\$\$265.5\$\$265.5\$\$\$265.5\$\$\$265.5\$\$\$265.5\$\$\$265.5\$\$\$265.5\$\$\$265.5\$\$\$265.5\$\$\$265.5\$\$\$265.5\$\$\$\$265.5\$\$\$\$265.5\$\$\$\$\$\$\$265.5\$\$\$\$\$\$\$\$\$\$ |
| The order was placed<br>Items Ordered<br>Product<br>SkU: simple product<br>SkU: simple product<br>Vendor: testced<br>Order Total<br>Notes for this O<br>Status<br>Pending<br>Comment | Item Status<br>Ordered                 | Original Price<br>\$200.00 | Price<br>\$200.00        | Qty<br>Ordered 1                             | Subtotal<br>\$200.00                                  | Tax Amount<br>\$0.00                         | Tax Percent<br>0%      | Discount Amount<br>\$0.00<br>\$ubTotal<br>Shipping & Handling<br>Grand Total (Earned)<br>Commission Fee<br>Net Earned | Row Total<br>\$200.00<br>\$200.<br>\$200.<br>\$200.<br>\$200.<br>\$200.<br>\$205.<br>\$265.<br>\$265.<br>\$265.<br>\$265.<br>\$265.<br>\$265.<br>\$265.                                                                                                    |
| The order was placed Items Ordered Product SKU: simple product Vendor: testced Order Total Notes for this O Status Pending Pending Notify Customer                                   | Item Status<br>Ordered<br>rder         | Original Price<br>\$200.00 | Price<br>\$200.00        | Qty<br>Ordered 1                             | Subtotal<br>\$200.00                                  | Tax Amount<br>\$0.00                         | Tax Percent<br>0%      | Discount Amount<br>\$0.00<br>SubTotal<br>Shipping & Handling<br>Grand Total (Earned)<br>Commission Fee<br>Net Earned  | Row Total<br>\$200.00<br>\$200.<br>\$55.5<br>\$265.<br>\$265.<br>-\$6.01<br>\$194.                                                                                                    |
| The order was placed Items Ordered Product simple product SKU: Simple product Vendor: testced Order Total Notes for this O Status Pending Pending Notify Customer Visible on Storefi | Item Status Ordered rder by Email ront | Original Price<br>\$200.00 | Price<br>\$200.00        | Qty<br>Ordered 1                             | Subtotal<br>\$200.00                                  | Tax Amount<br>\$0.00                         | Tax Percent         0% | Discount Amount<br>\$0.00<br>SubTotal<br>Shipping & Handling<br>Grand Total (Earned)<br>Commission Fee<br>Net Earned  | Row Total<br>\$200.00<br>\$5200.<br>\$65.5<br>\$265.<br>\$265.<br>\$265.<br>\$265.<br>\$265.<br>\$265.<br>\$265.<br>\$265.<br>\$265.<br>\$265.<br>\$265.<br>\$265.<br>\$265.<br>\$294.                                                                                                    |

- 5. In the **Comment** box, enter the comment if required, and then click the **Submit Comment** button.
- 6. Select the associated checkbox to notify the customer by email if required.
- 7. Select the checkbox associated with the **Visible on Storefront** text to display the comment in the frontend view.

## 4. Manage Invoice

Once the order is placed, the vendor has the ability to create the invoice for the same and the created invoice is listed on the **Invoice List** page and in the **Invoices** panel of the **Order View**.

### To create an invoice

- 1. Go to the Vendor panel.
- 2. On the left navigation bar, click the Manage Orders menu.
- 3. The menu appears as shown in the following figure:

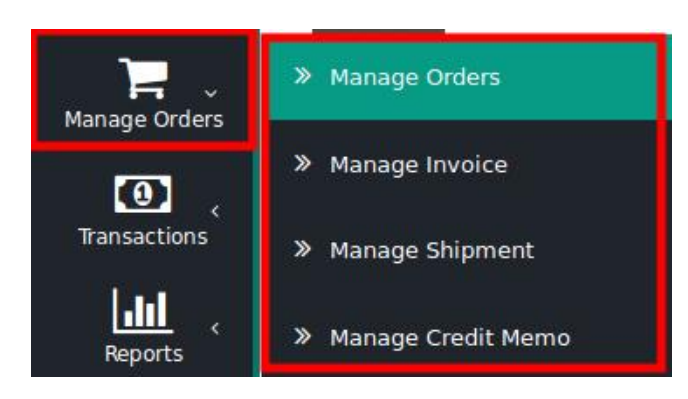

### 4. Click Manage Orders.

The Order List page appears as shown in the following figure:

### Orders List

| Search Res | et Filter 5 records | 20 <b>• per pa</b> | ge <     | 1 of 1         | <              |                            |                             |      |
|------------|---------------------|--------------------|----------|----------------|----------------|----------------------------|-----------------------------|------|
| Order #    | Purchased On        | † Billing To Name  | G.T.     | Commission Fee | Vendor Payment | Order<br>Payment<br>Status | Vendor<br>Payment<br>Status | View |
|            |                     |                    | From     | From           | From           | •                          | •                           |      |
|            |                     |                    | То       | То             | То             |                            |                             |      |
| 000000311  | 2017-11-23          | test ced           | \$200.00 | \$6.00         | \$194.00       | Paid                       | Canceled                    | View |
| 000000312  | 2017-11-23          | test ced           | \$200.00 | \$6.00         | \$194.00       | Paid                       | Pending                     | View |
| 00000314   | 2017-11-23          | test ced           | \$200.00 | \$6.00         | \$194.00       | Canceled                   | Canceled                    | View |
| 00000315   | 2017-11-23          | test ced           | \$250.00 | \$7.50         | \$242.50       | Paid                       | Paid                        | View |
| 000000316  | 2017-11-23          | test ced           | \$200.00 | \$6.00         | \$194.00       | Pending                    | Pending                     | View |

All the orders created are listed on this page. The newly created order appears on the page as highlighted. 5. In the **View** column, click the **View** link.

The Order View page appears as shown in the following figure:

## Order # 000000316

|                  |                               | ← Back Invoice Ship                                   |
|------------------|-------------------------------|-------------------------------------------------------|
| ORDER VIEW       | Order & Account Information   |                                                       |
| Information      | Order # 00000316 (The order o | confirmation email was sent)                          |
|                  | Order Date                    | Nov 23, 2017, 8:24:52 A                               |
| Invoices         | Order Status                  | Pendin                                                |
| Credit Memos     | Purchased From                | Main Websit<br>Main Website Stor<br>Default Store Vie |
| Shipments        | Placed from IP                | 103.97.184.16                                         |
| Comments History | Account Information           |                                                       |
|                  | Customer Name                 | test ce                                               |
|                  | Email                         |                                                       |
|                  | Customer Group                | Gener                                                 |

On the top navigation bar, click the **Invoice** button.
 The **New Invoice** page appears as shown in the following figure:

| New Invoice                                               |                                                          |
|-----------------------------------------------------------|----------------------------------------------------------|
| Order & Account Information                               |                                                          |
| Order # 000000316 (The order confirmation email was sent) |                                                          |
| Order Date                                                | Nov 23, 2017, 8:24:52 AM                                 |
| Order Status                                              | pending                                                  |
| Purchased From                                            | Main Website<br>Main Website Store<br>Default Store View |
| Placed from IP                                            | 103.97.184.162                                           |
| Account Information                                       |                                                          |
| Customer Name                                             | test ced                                                 |
| Email                                                     |                                                          |
| Customer Group                                            | General                                                  |

7. Scroll down to the Payment & Shipping Method section.

The section appears as shown in the following figure:

## Payment & Shipping Method

## **Payment Information**

Check / Money order

The order was placed using USD.

## Shipping Information

United Parcel Service-Next Day Air Saver Total Shipping Charges: \$65.50

Create Shipment

- 8. If required, select the checkbox associated with the **Create Shipment** text to ship the order while creating the invoice itself.
- 9. Scroll down to the **Items To Invoice** section. The section appears as shown in the following figure:

| Items to Invoice                                                |          |              |                |           |                |                 |                |
|-----------------------------------------------------------------|----------|--------------|----------------|-----------|----------------|-----------------|----------------|
| Product                                                         | Price    | Qty          | Qty to Invoice | Subtotal  | Tax Amount     | Discount Amount | Row Total      |
| simple product<br>SKU: simple product<br><b>Vendor:</b> testced | \$200.00 | Ordered 1    | 1              | \$200.00  | \$0.00         | \$0.00          | \$200.00       |
|                                                                 |          | Update Qty's |                |           |                |                 |                |
| Order Total                                                     |          |              |                |           |                |                 |                |
| Invoice History                                                 |          |              |                | Invoice 1 | <b>fotals</b>  |                 |                |
| Invoice Comments                                                |          |              |                | Subtotal  |                |                 | \$200.00       |
|                                                                 |          |              |                | Shipping  | & Handling     |                 | \$65.50        |
|                                                                 |          |              |                | Grand Tot | al             |                 | \$265.50       |
|                                                                 |          |              |                | Append    | Comments       |                 |                |
|                                                                 |          |              |                | Email C   | opy of Invoice |                 |                |
|                                                                 |          |              |                |           |                |                 | Submit Invoice |

10. In the **Qty To Invoice** box, enter the number of quantity to create the invoice for.

*Note*: This step is required only if the ordered quantity is more than one and the vendor wants to create a partial invoice.

- 11. Under Order Total, do the following steps if required:
  - a. In the **Invoice Comments** box, enter the required note or comment.
  - b. Select the checkbox associated with the **Email Copy of Invoice** text to send the copy of invoice through email to the customers if required.
- 12. Click the Submit Invoice button.

The invoice is created and listed in the **Invoices** area (right panel) of the Order view page and a success message appears as shown in the following figure:

| <u> </u> |                  |                      |                 |                             |          |               |   |
|----------|------------------|----------------------|-----------------|-----------------------------|----------|---------------|---|
|          |                  | 🗸 The invoice has be | en created.     |                             |          |               |   |
|          |                  |                      |                 | ← В                         | ack Cred | dit Memo Ship |   |
|          | ORDER VIEW       | Search Reset Filter  | 1 records found | 20 🔻 per p                  | bage <   | 1 of 1        | < |
|          | Information      | Invoice #            | Bill to Name    | Invoice Date                | Status   | Amount        |   |
| ſ        | Invoices         |                      |                 | From<br>To                  | •        | From          |   |
|          | Credit Memos     | 00000136             | test ced        | Nov 23, 2017, 8:43:29<br>AM | Paid     | \$265.50      |   |
|          | Shipments        |                      |                 |                             |          |               |   |
|          | Comments History |                      |                 |                             |          |               |   |

## Order # 000000316

Once the invoice is created, the **Invoice** button disappears and the **Credit Memo** button appears on the **Order View** page as highlighted. This is button is used to create the refund on customer request.

13. In the right panel, click the row of the invoice to view the details. The vendor can also view the created invoice on the **Invoice List** page where all the invoices are listed.

### To view the Invoice listed on the Invoice List page

- 1. Go to the **Vendor** panel.
- 2. On the left navigation bar, click the Manage Orders menu.
- 3. The menu appears as shown in the following figure:

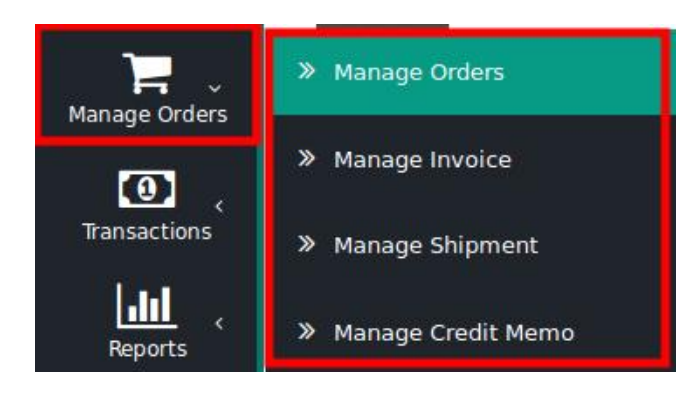

4. Click Manage Invoice.

The Invoice List page appears as shown in the following figure:

| Search Reset Filter | r 5 records found        |           |              | 20 <b>v p</b>   | er page < | 1 of 1 | <    |
|---------------------|--------------------------|-----------|--------------|-----------------|-----------|--------|------|
| Invoice #           | Invoiced On <sup>†</sup> | Order #   | Order Date   | Billing To Name | G.Т.      | Status | View |
|                     | From                     |           | From         |                 | From      | •      |      |
|                     | То                       |           | То           |                 | То        |        |      |
|                     |                          |           |              |                 | USD 🔻     |        |      |
| 00000136            | Nov 23, 2017             | 00000316  | Nov 23, 2017 | test ced        | \$265.50  | Paid   | View |
| 00000135            | Nov 23, 2017             | 00000315  | Nov 23, 2017 | test ced        | \$300.11  | Paid   | View |
| 00000134            | Nov 23, 2017             | 000000314 | Nov 23, 2017 | test ced        | \$265.50  | Paid   | View |
| 00000133            | Nov 23, 2017             | 000000312 | Nov 23, 2017 | test ced        | \$214.56  | Paid   | View |
| 00000132            | Nov 23, 2017             | 000000311 | Nov 23, 2017 | test ced        | \$205.00  | Paid   | View |

## Invoice List

The created invoice is listed on the page as highlighted.

### 5. In the **View** column, click the **View** link.

The created invoice details page appears as shown in the following figure:

Invoice # 00000136

|                                                           | ← Back Print                                             |
|-----------------------------------------------------------|----------------------------------------------------------|
| Order & Account Information                               |                                                          |
| Order # 000000316 (The order confirmation email was sent) |                                                          |
| Order Date                                                | Nov 23, 2017, 8:24:52 AM                                 |
| Order Status                                              | processing                                               |
| Purchased From                                            | Main Website<br>Main Website Store<br>Default Store View |
| Placed from IP                                            | 103.97.184.162                                           |
| Account Information                                       |                                                          |
| Customer Name                                             | test ced                                                 |
| Email                                                     |                                                          |
| Customer Group                                            | General                                                  |

## Address Information

## **Billing Address**

test ced New york New york, New York, 10001 United States T: 321654789

## **Shipping Address**

test ced New york New york, New York, 10001 United States T: 321654789

## Payment & Shipping Method

## **Payment Information**

Check / Money order

The order was placed using USD. Shipping & Handling Information

United Parcel Service-Next Day Air Saver \$65.50

| Items Invoiced       |          |     |          |               |                 |           |
|----------------------|----------|-----|----------|---------------|-----------------|-----------|
| Product              | Price    | Qty | Subtotal | Tax Amount    | Discount Amount | Row Total |
| simple product       | \$200.00 | 1   | \$200.00 | \$0.00        | \$0.00          | \$200.00  |
| SKU: simple product  |          |     |          |               |                 |           |
| Vendor: testced      |          |     |          |               |                 |           |
|                      |          |     |          |               |                 |           |
|                      |          |     |          |               |                 |           |
| Order Total          |          |     |          |               |                 |           |
| Invoice History      |          |     |          | Invoice Tota  | ls              |           |
| Comment Text         |          |     |          | Subtotal      |                 | \$200.00  |
|                      |          |     |          | Shipping & Ha | ndling          | \$65.50   |
|                      |          |     |          | Grand Total   |                 | \$265.50  |
| Notify Customer by   | Email    |     |          |               |                 |           |
| Visible on Storefrom | t        |     |          |               |                 |           |
| Submit Comment       |          |     |          |               |                 |           |

- 6. In the **Comment Text** box, enter the comment if required, and then click the **Submit Comment** button.
- 7. Select the associated checkbox to notify the customer by email if required.
- 8. Select the checkbox associated with the **Visible on Storefront** text to display the comment in the frontend view.

#### Vendor Panel

Once the invoice is created the order payment status appears as **Paid** on the **Order List** page as shown in the following figure:

## Orders List

| Search Reset F | ilter 5 records for       | 20 🔻 per pa     | ge <       | 1 of 1         | <              |                            |                             |      |
|----------------|---------------------------|-----------------|------------|----------------|----------------|----------------------------|-----------------------------|------|
| Order #        | Purchased On <sup>†</sup> | Billing To Name | G.T.       | Commission Fee | Vendor Payment | Order<br>Payment<br>Status | Vendor<br>Payment<br>Status | View |
|                |                           |                 | From<br>To | From<br>To     | From<br>To     | •                          | •                           |      |
| 00000311       | 2017-11-23                | test ced        | \$200.00   | \$6.00         | \$194.00       | Paid                       | Canceled                    | View |
| 00000312       | 2017-11-23                | test ced        | \$200.00   | \$6.00         | \$194.00       | Paid                       | Pending                     | View |
| 00000314       | 2017-11-23                | test ced        | \$200.00   | \$6.00         | \$194.00       | Canceled                   | Canceled                    | View |
| 00000315       | 2017-11-23                | test ced        | \$250.00   | \$7.50         | \$242.50       | Paid                       | Paid                        | View |
| 00000316       | 2017-11-23                | test ced        | \$200.00   | \$6.00         | \$194.00       | Paid                       | Pending                     | View |

Since the admin had not yet paid the vendor, the Vendor Payment Status appears as Pending.

#### **Admin Panel**

Once the invoice is created the order payment status appears as **Paid** on the **Manage Vendor Orders** page as

#### shown in the following figure:

| Manage V     | Manage Vendor Orders |             |             |            |                |                |                        |                   |      |  |
|--------------|----------------------|-------------|-------------|------------|----------------|----------------|------------------------|-------------------|------|--|
| Search Rese  | t Filter 1 reco      | rds found   | 200 🔻 per   | page <     | 1 of 1         | >              |                        |                   |      |  |
| Created At   | Order Id             | Vendor Name | G.T. (Base) | G.T.       | Commission Fee | Vendor Payment | Order<br>Payment State | Order State       | View |  |
| From 🗰<br>To | 316                  | test        | From<br>To  | From<br>To | From<br>To     | From<br>To     | •                      | •                 |      |  |
| Nov 23, 2017 | 00000316             | test ced    | \$200.00    | \$200.00   | \$6.00         | \$194.00       | Paid                   | Pending<br>PayNow | View |  |

Since the admin had not yet paid the vendor, the **Vendor Payment Status** in the **Order State** column appears as **Pending** and also the **PayNow** button appears.

## 5. Manage Vendor Payment

After generating the invoice, the vendors (sellers) have the ability to request the store owner for the payment. Also, the store owner themselves can pay the required amount to the vendors without receiving any request from them as the **PayNow** button appears on the **Manage Vendor Orders** page in the Admin panel.

#### Admin Panel

Once the invoice is created the order payment status appears as **Paid** on the **Manage Vendor Orders** page as shown in the following figure:

| Manage V     | Manage Vendor Orders |             |                  |            |                |                |                        |                   |      |  |
|--------------|----------------------|-------------|------------------|------------|----------------|----------------|------------------------|-------------------|------|--|
| Search Rese  | t Filter 1 recor     | ds found    | 200 <b>v</b> per | page <     | 1 of 1         | >              |                        |                   |      |  |
| Created At   | Order Id             | Vendor Name | G.T. (Base)      | G.T.       | Commission Fee | Vendor Payment | Order<br>Payment State | Order State       | View |  |
| From         | 316                  | test        | From<br>To       | From<br>To | From<br>To     | From<br>To     | •                      | •                 |      |  |
| Nov 23, 2017 | 00000316             | test ced    | \$200.00         | \$200.00   | \$6.00         | \$194.00       | Paid                   | Pending<br>PayNow | View |  |

#### To request admin for payment

- 1. Go to the Vendor panel.
- 2. On the left navigation bar, click the **Transactions** menu.

The menu appears as shown in the following figure:

| 1 Transactions | 😬 Requested Transaction |
|----------------|-------------------------|
|                | 🔟 View All Transaction  |

3. Click the Requested Transaction menu.

The **Requested Transaction** page appears as shown in the following figure:

| Dashboard          | Requsted    | d Transaction       | า        |                     |                        |
|--------------------|-------------|---------------------|----------|---------------------|------------------------|
| Vendor Profile     | PAYMENTS    | S STATISTICS        |          |                     |                        |
| Manage Orders      | т           | otal Pending Amount | Tot      | al Requested Amount | Total Cancelled Amount |
| Transactions       |             | \$388.00            |          | -\$194.00           | \$194.00               |
| Reports            | PENDING     | AMOUNT(S)           |          |                     |                        |
| Settings 〈         |             |                     |          |                     | FILTER RESET FILTER    |
| Product            | 2 Item(s)Sh | ow 5 💌 per page     |          |                     |                        |
| +                  | Select All  |                     |          |                     | MASS REQUEST PAYMENT   |
| New Product        |             | Order Date          | Order Id | Pending Amount      | Action                 |
| Manage<br>Products |             |                     |          |                     |                        |
| لي                 |             | Nov 23, 2017        | 00000312 | \$194.00            | REQUEST PAYMENT        |
| Go to Shop         |             | Nov 23, 2017        | 00000316 | \$194.00            | REQUEST PAYMENT        |
|                    |             | Nov 23, 2017        | 00000311 | \$194.00            | CANCELLED              |
|                    |             | Nov 23, 2017        | 00000315 | \$242.50            | PROCESSED              |

- 4. Scroll down to the PENDING AMOUNT(S) section.
- 5. Move to the required row.
- 6. In the Action column of the respective row, click the **REQUEST PAYMENT** button.
- The request for payment is submitted and a success message appears as shown in the following figure:

**Requsted Transaction** 

✓ Total of 1 amount(s) have been requested for payment.

| Total Requested Amount | Total Cancelled Amount              |
|------------------------|-------------------------------------|
| -\$194.00              | \$194.00                            |
|                        | Total Requested Amount<br>-\$194.00 |

Q

🐠 🔟 🚽

- 7. To do a mass request for payment, do the following steps:
  - a. Under **Pending Amount**, select the checkboxes associated with the required order.
  - b. Click the MASS REQUEST PAYMENT button.

The request for the selected payments are submitted and a success message appears on the page.

After receiving a request from the vendor, the admin can view the **PayNow** button in the respective row of the order from the respective vendor appearing on the **Manage Requested Transaction** page in the Admin panel.

## Manage Requested Transactions

| Search Reset Filter       | 47 records found     |                         | 20 🔻 per page < | 3 of 3 >         |
|---------------------------|----------------------|-------------------------|-----------------|------------------|
| Request Date 4            | Vendor Name          | Order IDs#              | Amount To Pay   | Status           |
| From                      |                      |                         | From            | •                |
| То                        |                      |                         | То              |                  |
| Oct 12, 2017, 12:34:42 PM | devloper cedcommerce | <b>Order#</b> 000000290 | \$24.00         | Processed        |
| Oct 12, 2017, 1:13:13 PM  | vendor11 test11      | <b>Order#</b> 000000293 | \$1,170.00      | Processed        |
| Nov 2, 2017, 8:09:08 AM   | demo user            | <b>Order#</b> 000000295 | \$0.00          | Requested PayNow |
| Nov 23, 2017, 6:09:38 AM  | demo user            | <b>Order#</b> 000000310 | \$97.00         | Requested PayNow |
| Nov 23, 2017, 6:29:13 AM  | test ced             | <b>Order#</b> 00000311  | \$194.00        | Canceled         |
| Nov 23, 2017, 8:00:35 AM  | test ced             | <b>Order#</b> 00000315  | \$242.50        | Processed        |
| Nov 23, 2017, 9:04:46 AM  | test ced             | <b>Order#</b> 000000316 | \$194.00        | Requested PayNow |

Hence, the admin had the ability to pay the vendor either from the **Manage Requested Transactions** page or from the **Manage Vendor Orders** page.

### To pay the vendor

- 1. Go to the Admin panel
- 2. On the left navigation bar, click the **MARKETPLACE** menu. The menu appears as shown in the following figure:

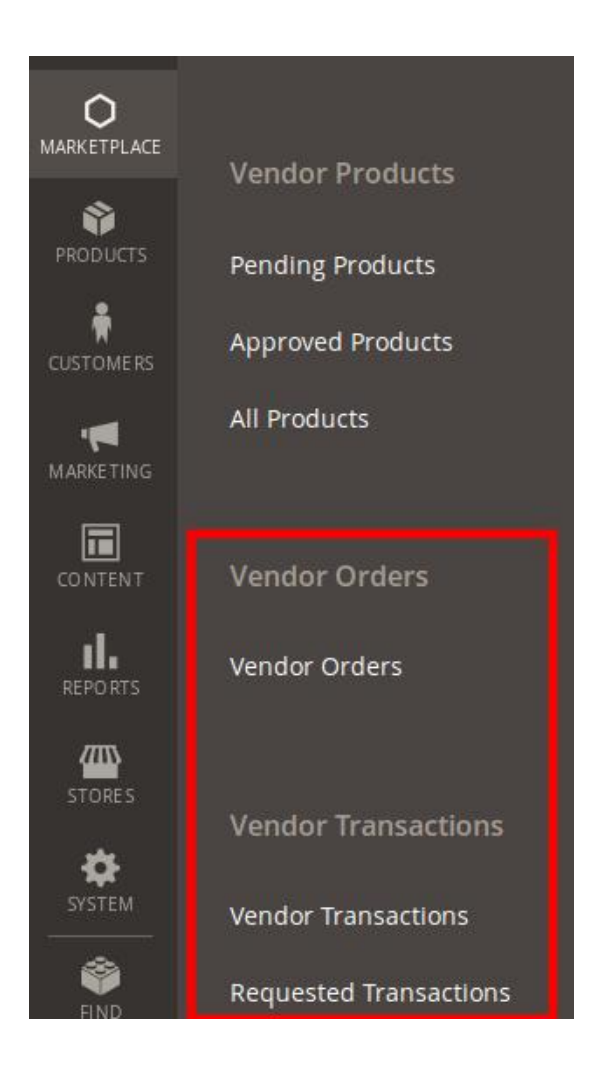

### 3. Click **Requested Transactions**.

The Manage Requested Transaction page appears as shown in the following figure:

| Manage Request            | C                    | λ 🏚 🕇 🔤 -               |               |                  |
|---------------------------|----------------------|-------------------------|---------------|------------------|
| Search Reset Filter       | 47 records found     |                         | 20 • per page | 3 of 3 >         |
| Request Date              | Vendor Name          | Order IDs#              | Amount To Pay | Status           |
| From                      |                      |                         | From          | •                |
| То                        |                      |                         | То            |                  |
| Oct 12, 2017, 12:34:42 PM | devloper cedcommerce | <b>Order#</b> 000000290 | \$24.00       | Processed        |
| Oct 12, 2017, 1:13:13 PM  | vendor11 test11      | <b>Order#</b> 000000293 | \$1,170.00    | Processed        |
| Nov 2, 2017, 8:09:08 AM   | demo user            | <b>Order#</b> 00000295  | \$0.00        | Requested PayNow |
| Nov 23, 2017, 6:09:38 AM  | demo user            | <b>Order#</b> 00000310  | \$97.00       | Requested PayNow |
| Nov 23, 2017, 6:29:13 AM  | test ced             | <b>Order#</b> 00000311  | \$194.00      | Canceled         |
| Nov 23, 2017, 8:00:35 AM  | test ced             | <b>Order#</b> 00000315  | \$242.50      | Processed        |
| Nov 23, 2017, 9:04:46 AM  | test ced             | <b>Order#</b> 000000316 | \$194.00      | Requested PayNow |

4. In the **Status** column of the respective row, click the **PayNow** button. The **Manage Vendor Transactions** page appears as shown in the following figure:

| Vanage Vendor Transactions |                             |                      |                                                              |                                       |          |            | Q 🍂         | 1 -         |
|----------------------------|-----------------------------|----------------------|--------------------------------------------------------------|---------------------------------------|----------|------------|-------------|-------------|
|                            |                             |                      |                                                              |                                       | ÷        | Back       | Reset       | Continue    |
| PAYMENT INFORMATION        | Beneficiary Informa         | ation                |                                                              |                                       |          |            |             |             |
| Payment Selection          | Beneficiary Vendor 🔸        | test ce<br>Vendor se | d (testcedcommerce@g<br>election will change the <b>"Sel</b> | mail.com)<br>ected Amount(s) for Paym | ent" sec | r tion.    |             |             |
|                            | Total Amount 🚽              | 259.5                |                                                              |                                       |          |            |             |             |
|                            | Selected Amount(s) for Payr | nent                 |                                                              |                                       | [        | Add/Remove | Amount(s)   | for Payment |
|                            | Order ID Pag                | ying Qty             | Commission Fee                                               | Vendor Payment                        |          | Includ     | le Shipping |             |
|                            | 000000316                   | 1                    | \$6.00                                                       | \$194.00                              | 65.5     |            |             |             |

- 5. In the right panel, under **Beneficiary Information**, do the following steps.
  - a. In the Beneficiary Vendor list, select the required vendor.b. Click the Add/Remove Amount(s) for Payment button.
    - A grid appears as shown in the following figure:

| Please Select Amount(s) to Add |                 |             |          | Add              | Selected Amount(s)     | for Payment |
|--------------------------------|-----------------|-------------|----------|------------------|------------------------|-------------|
| Search Reset Filter            | 6 records found |             |          | 20 🔻 per page    | < 1                    | of 1        |
| Purchased On t                 | Order ID#       | Qty Ordered | Qty Paid | Qty Ready To Pay | Amount Ready To<br>Pay | Select      |
| From                           |                 |             |          |                  | From                   | Any 💌       |
| То                             |                 |             |          |                  | То                     |             |
| Sep 19, 2017, 6:26:10 AM       | 00000040        | 1           | 0        | 1                | \$90.00                |             |
| Sep 19, 2017, 6:24:28 AM       | 00000039        | 1           | 0        | 1                | \$90.00                |             |
| Sep 19, 2017, 6:23:34 AM       | 00000038        | 1           | 0        | 1                | \$90.00                | ~           |
| Sep 19, 2017, 6:22:31 AM       | 00000037        | 1           | 0        | 1                | \$90.00                |             |

Based on the selected beneficiary vendor name the **Selected Amount(s) for Payment** grid appears.

- c. In the **Select** column, select the checkbox associated with the required order payment, and then click the **Add/Remove Amount(s)** for **Payment** button.
- If selected, then the included amount appears in the Selected Amount(s) for Payment section.
- d. Select the checkbox to include the shipping charges in the vendor payment if required.
- 6. On the top navigation bar, click the **Continue** button.
  - The Manage Vendor Transactions page appears as shown in the following figure:

| Manage Vendor Transa | ctions               |                                                                                                    | Q     | 📫 🛓 admin 👻 |
|----------------------|----------------------|----------------------------------------------------------------------------------------------------|-------|-------------|
|                      |                      | ← Back                                                                                                    | Reset | Pay Offline |
| PAYMENT INFORMATION  | Transaction Informa  | ition                                                                                                    |       |             |
| Payment Information  | Vendor               | test ced (t)                                                                                                    |       |             |
|                      | Amount *             | 259.5<br>[USD] Readonly field.                                                                                                    |       |             |
|                      | Payment Method  *    | Select Payment Method                                                                                                    |       |             |
|                      | *                    |                                                                                                    |       |             |
|                      | Adjustment Amount    | [USD]Enter adjustment amount in +/- (if any)                                                                                                    |       |             |
|                      | Transaction ld  ★    | Enter transaction ld                                                                                                    |       |             |
|                      | Notes                |                                                                                                    |       |             |
|                      |                      |                                                                                                    |       |             |
|                      | Amount Description * | Order Amount(s)                                                                                                    |       |             |
|                      |                      | Order Id         Grand Total         Commision Fee         Shipping Fee         Tota           #000000316         \$200.00         -\$6.00         \$65.50         \$259.30 | 50    |             |
|                      |                      | Service Tax:-                                                                                                    |       |             |
|                      |                      | Total Amount : \$259.50                                                                                                    |       |             |

- 7. In the right panel, under Transaction Information, do the following steps.
  - a. In the Payment Method list, select the required payment method.
  - b. In the **Adjustment Amount** box, enter the adjustment amount if any.
  - c. In the **Transaction Id** box, enter the transaction Id.
- 8. On the top navigation bar, click the **Pay Offline** button.

The amount is paid and a success message appears on the page as shown in the following figure:

| Ma  | Manage Vendor Transactions Q |                              |                 |             |                 |                     |          |                      |            | Q 📫 👤                                       | admin 🔻 |
|-----|------------------------------|------------------------------|-----------------|-------------|-----------------|---------------------|----------|----------------------|------------|---------------------------------------------|---------|
|     | Credit Amount                |                              |                 |             |                 |                     |          |                      |            | nt Debit Ame                                | ount    |
|     |                              |                              |                 |             |                 |                     |          |                      |            |                                             |         |
| ~   | Payı                         | ment is successfull          | y saved         |             |                 |                     |          |                      |            |                                             |         |
| Sea | Search Reset Filter          |                              |                 |             |                 |                     |          |                      |            |                                             |         |
| Act | ions                         | • 2 record                   | ls found        |             |                 |                     |          | 20 💌                 | per page   | < 1 of 1                                    | >       |
|     |                              | Transaction<br>Date          | Transaction ID# | Vendor Name | Payment<br>Mode | Transaction<br>Type | Amount   | Adjustment<br>Amount | Net Amount | Amount<br>Description                       | Action  |
| An  | y 💌                          | From 🛗                       |                 | test ced    | •               | •                   | From     | From                 | From       |                                             |         |
|     |                              | То                           |                 |             |                 |                     | То       | То                   | То         |                                             |         |
|     |                              | Nov 23, 2017,<br>8:02:53 AM  | rtrete          | test ced    | Offline         | Credit              | \$292.61 | \$0.00               | \$292.61   | Order# 000000315 :<br>vendor test           | View    |
|     |                              | Nov 23, 2017,<br>10:00:50 AM | rerewr342342    | test ced    | Offline         | Credit              | \$259.50 | \$0.00               | \$259.50   | <b>Order#</b> 000000316 :<br>simple product | View    |

The transaction appears in the grid view as highlighted. *Notes*:

- **Credit Amount button**: Used to credit the amount in the vendor account with the same procedure as the procedure followed while paying the Vendor.
- **Debit Amount button**: Used to debit (get back the payment from vendor) the amount from the vendor account with the same procedure as the procedure followed while paying the Vendor.
- 9. In the Action column, click the associated View link.

The Manage Vendor Transactions page appears as shown in the following figure:

| Manage Vendor Transactions |                                                                                                    | Q | <b>A</b> | 1      |
|----------------------------|----------------------------------------------------------------------------------------------------|---|----------|--------|
|                            |                                                                                                    |   |          | ← Back |
| Beneficiary Details        |                                                                                                    |   |          |        |
| Vendor Name                | test ced                                                                                                    |   |          |        |
| Payment Method             | rtgre                                                                                                    |   |          |        |
| Beneficiary Details        | n/a                                                                                                    |   |          |        |
| Order Details              |                                                                                                    |   |          |        |
| Order Details              | Order# 000000316 : simple product<br>Order Id OrderCommission Net<br>Total Fee Earned<br>000000316 200 6 194 |   |          |        |
| Transaction Details        |                                                                                                    |   |          |        |
| Transaction ID#            | rerewr342342                                                                                                 |   |          |        |
| Transaction Date           | 2017-11-23 10:00:50                                                                                          |   |          |        |
| Transaction Mode           | Offline                                                                                                    |   |          |        |
| Transaction Type           | Credit Type                                                                                                  |   |          |        |
| Total Shipping Amou<br>nt  | \$66.00                                                                                                    |   |          |        |
| Amount                     | \$259.50                                                                                                    |   |          |        |
| Adjustment Amount          | \$0.00                                                                                                    |   |          |        |
| Net Amount                 | \$259.50                                                                                                    |   |          |        |
| Notes                      |                                                                                                    |   |          |        |

Once the payment is done, the vendor can view the status of the requested payment on the **Requested Transaction** page as shown in the following figure:

## **Requsted Transaction**

| YMENT     | S STATISTICS       |           |                    |                        |
|-----------|--------------------|-----------|--------------------|------------------------|
|           | Total Pending Amou | nt Tota   | l Requested Amount | Total Cancelled Amount |
|           | \$194.00           |           | -\$194.00          | \$194.00               |
|           |                    |           |                    |                        |
| INDING    | AMOUNT(S)          |           |                    |                        |
|           |                    |           |                    | FILTER RESET FILTER    |
| 1 ItemSho | w 5 🔻 per page     |           |                    |                        |
| Select Al | l / Unselect All   |           |                    | MASS REQUEST PAYMENT   |
|           | Order Date         | Order Id  | Pending Amount     | Action                 |
|           |                    |           |                    |                        |
|           | Nov 23, 2017       | 000000312 | \$194.00           | REQUEST PAYMENT        |
|           | Nov 23, 2017       | 000000311 | \$194.00           | CANCELLED              |
|           | Nov 23, 2017       | 00000315  | \$242.50           | PROCESSED              |
|           | Nov 23, 2017       | 00000316  | \$194.00           | PROCESSED              |

Hence, the **Vendor Payment Status** on the **Order List** page of the Vendor panel appears as **Paid.** In the Admin panel, the **Vendor Payment Status** in the **Order State** column appears as **Paid**.

| Orders Li   | st                    |                   |          |                |                 |                            |                             |      |
|-------------|-----------------------|-------------------|----------|----------------|-----------------|----------------------------|-----------------------------|------|
| Search Rese | t Filter 7 records fo | bund              |          |                | 20 <b>• per</b> | page <                     | 1 of 1                      | <    |
| Order #     | Purchased On          | † Billing To Name | G.T.     | Commission Fee | Vendor Payment  | Order<br>Payment<br>Status | Vendor<br>Payment<br>Status | View |
|             |                       |                   | From     | From           | From            | •                          | •                           |      |
|             |                       |                   | То       | То             | То              |                            |                             |      |
| 000000311   | 2017-11-23            | test ced          | \$200.00 | \$6.00         | \$194.00        | Paid                       | Canceled                    | View |
| 000000312   | 2017-11-23            | test ced          | \$200.00 | \$6.00         | \$194.00        | Paid                       | Pending                     | View |
| 000000314   | 2017-11-23            | test ced          | \$200.00 | \$6.00         | \$194.00        | Canceled                   | Canceled                    | View |
| 000000315   | 2017-11-23            | test ced          | \$250.00 | \$7.50         | \$242.50        | Paid                       | Paid                        | View |
| 000000316   | 2017-11-23            | test ced          | \$200.00 | \$6.00         | \$194.00        | Paid                       | Paid                        | View |

## 6. Manage Shipment

The Shipment feature of the add-on enables the vendors to ship the order and view the shipment details of all the shipped items.

#### To ship the order

1. Go to the **Vendor** panel.

- 2. On the left navigation bar, click the **Manage Orders** menu.
- 3. The menu appears as shown in the following figure:

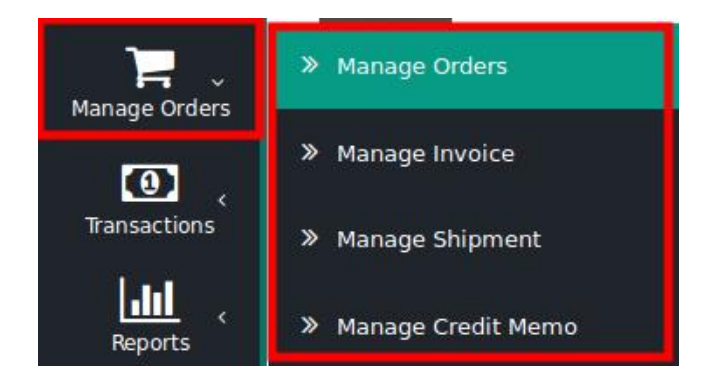

### 4. Click Manage Orders.

The Order List page appears as shown in the following figure:

| Orders Li    | st                     |                   |          |                |                        |                            |                             |      |
|--------------|------------------------|-------------------|----------|----------------|------------------------|----------------------------|-----------------------------|------|
| Search Reset | t Filter 7 records fou | ind               |          |                | 20 <b>• per</b>        | page <                     | 1 of 1                      | <    |
| Order #      | Purchased On           | † Billing To Name | G.T.     | Commission Fee | Vendor Payment         | Order<br>Payment<br>Status | Vendor<br>Payment<br>Status | View |
|              |                        |                   | From     | From           | From                   | •                          | •                           |      |
|              |                        |                   | То       | То             | То                     |                            |                             |      |
| 000000311    | 2017-11-23             | test ced          | \$200.00 | \$6.00         | \$194.00               | Paid                       | Canceled                    | View |
| 000000312    | 2017-11-23             | test ced          | \$200.00 | \$6.00         | \$194.00               | Paid                       | Pending                     | View |
| 000000314    | 2017-11-23             | test ced          | \$200.00 | \$6.00         | \$194.00               | Canceled                   | Canceled                    | View |
| 000000315    | 2017-11-23             | test ced          | \$250.00 | \$7.50         | <mark>\$2</mark> 42.50 | Paid                       | Paid                        | View |
| 000000316    | 2017-11-23             | test ced          | \$200.00 | \$6.00         | \$194.00               | Paid                       | Paid                        | View |

All the orders created are listed on this page.

5. In the **View** column, click the **View** link.

The **Order View** page appears as shown in the following figure:

### Order # 000000316

|                  |                     |                 | ← Back                 | Credit Memo Ship |
|------------------|---------------------|-----------------|------------------------|------------------|
| ORDER VIEW       | Search Reset Filter | 0 records found | 20 💌 per page          | < 1 of 1 <       |
| Information      | Shipment #          | Ship to Name    | Date Shipped           | Total Qty        |
| Invoices         |                     |                 | From                   | From<br>To       |
| Credit Memos     |                     | We could        | dn't find any records  |                  |
| Shipments        |                     |                 | an e fina any records. |                  |
| Comments History |                     |                 |                        |                  |

The Shipment area (right panel) of the page appears blank as no shipment is done yet. 6. On the top navigation bar, click the **Ship** button.

The New Shipment page appears as shown in the following figure:

| New Shipment                                              |                                                          |
|-----------------------------------------------------------|----------------------------------------------------------|
| Order & Account Information                               |                                                          |
| Order # 000000316 (The order confirmation email was sent) |                                                          |
| Order Date                                                | Nov 23, 2017, 8:24:52 AM                                 |
| Order Status                                              | processing                                               |
| Purchased From                                            | Main Website<br>Main Website Store<br>Default Store View |

### 7. Scroll down to the Shipment Total section.

The section appears as shown in the following figure:

| Shipment Total                   |   |
|----------------------------------|---|
| Shipment Comments                |   |
| Comment Text                     |   |
| shipment comment                 |   |
|                                  | G |
|                                  |   |
| Shipment Options                 |   |
| Shipment Options Append Comments |   |

8. In the Shipment Comments area, in the Comment Text box, enter the required comment.

- 9. In the **Shipment Options** area, select the checkbox associated with the **Email Copy of Shipment** text to send the copy of shipment through email to the customers if required.
- 10. Click the **Submit Shipment** button.

The shipment is created and a success message appears on the Order View page.

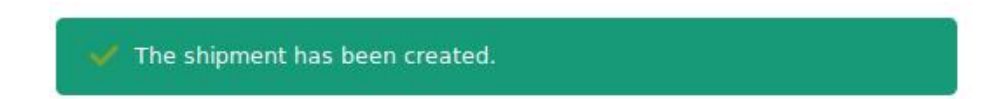

Also, the created shipment is listed in the **Shipments** area (right panel) of the Order view page as shown in the following figure:

### Order # 00000316

|                  |                     |                 | ÷                        | Back Credit Memo |
|------------------|---------------------|-----------------|--------------------------|------------------|
| ORDER VIEW       | Search Reset Filter | 1 records found | 20 💌 per page            | < 1 of 1 <       |
| Information      | Shipment #          | Ship to Name    | Date Shipped             | Total Qty        |
| Invoices         |                     |                 | From                     | From<br>To       |
| Credit Memos     | 00000025            | test ced        | Nov 23, 2017, 9:02:29 AM | 1                |
| Shipments        |                     |                 |                          |                  |
| Comments History |                     |                 |                          |                  |

Once the Shipment is created, the **Ship** button disappears and only the **Credit Memo** button appears on the **Order View** page as highlighted. This is button is used to create the refund on customer request.

 In the right panel, click the row of the shipment to view the details. The vendor can also view the created shipment on the **Shipment List** page where all the shipments are listed.

#### To view the shipment listed on the Shipment List page

- 1. Go to the Vendor panel.
- 2. On the left navigation bar, click the **Manage Orders** menu.
- 3. The menu appears as shown in the following figure:

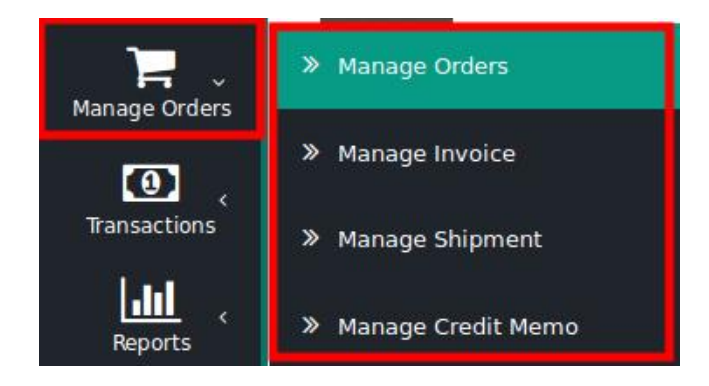

4. Click Manage Shipment.

## The Shipment List page appears as shown in the following figure:

| Shipment List       | t               |           |              |               |             |        |
|---------------------|-----------------|-----------|--------------|---------------|-------------|--------|
| Search Reset Filter | 2 records found |           | [            | 20 💌 per page | < 1 of 1    | 1 <    |
| Shipment # †        | Date Shipped    | Order #   | Order Date   | Ship to Name  | Shiping Qty | Action |
|                     | From            |           | From         |               |             |        |
|                     | То              |           | То           |               |             |        |
| 00000025            | Nov 23, 2017    | 00000316  | Nov 23, 2017 | test ced      | 1           | View   |
| 00000024            | Nov 23, 2017    | 000000314 | Nov 23, 2017 | test ced      | 1           | View   |

The created shipment is listed on the page as highlighted.

5. In the Action column, click the View link.

The created shipment details page appears as shown in the following figure:

## Shipment # 00000025

|                                                           | ← Back Print                                             |
|-----------------------------------------------------------|----------------------------------------------------------|
| Order & Account Information                               |                                                          |
| Order # 000000316 (The order confirmation email was sent) |                                                          |
| Order Date                                                | Nov 23, 2017, 8:24:52 AM                                 |
| Order Status                                              | complete                                                 |
| Purchased From                                            | Main Website<br>Main Website Store<br>Default Store View |
| Placed from IP                                            |                                                          |
| Account Information                                       |                                                          |
| Customer Name                                             | test ced                                                 |
| Email                                                     |                                                          |
| Customer Group                                            | General                                                  |

## Address Information

## **Billing Address**

test ced New york New york, New York, 10001 United States T: 321654789

## **Shipping Address**

test ced New york New york, New York, 10001 United States T: 321654789

## Payment & Shipping Method

## **Payment Information**

Check / Money order

## The order was placed using USD. Shipping & Handling Information

### United Parcel Service-Next Day Air Saver \$65.50

### **Items Shipped**

| Product             | Qty Shipped |  |
|---------------------|-------------|--|
| simple product      | 1           |  |
| SKU: simple product |             |  |
| Vendor: testced     |             |  |

| Order Total              |  |
|--------------------------|--|
| Shipment History         |  |
| Comment Text             |  |
|                          |  |
|                          |  |
|                          |  |
| Notify Customer by Email |  |
| Visible on Storefront    |  |
| Submit Comment           |  |
|                          |  |

- 6. In the **Comment Text** box, enter the comment if required, and then click the **Submit Comment** button.
- 7. Select the associated checkbox to notify the customer by email if required.
- 8. Select the checkbox associated with the **Visible on Storefront** text to display the comment in the frontend view.

## 7. Manage Credit Memo

Once the invoice is generated and the shipment is done, both the **Invoice** button and the Ship button disappear from the top navigation bar. The **Credit Memo** button appears as soon as the invoice is generated and remains on the **Order View** page until the memo is created. This is button is used to create the refund on customer request.

### To create a credit memo

- 1. Go to the Vendor panel.
- 2. On the left navigation bar, click the **Manage Orders** menu.
- 3. The menu appears as shown in the following figure:

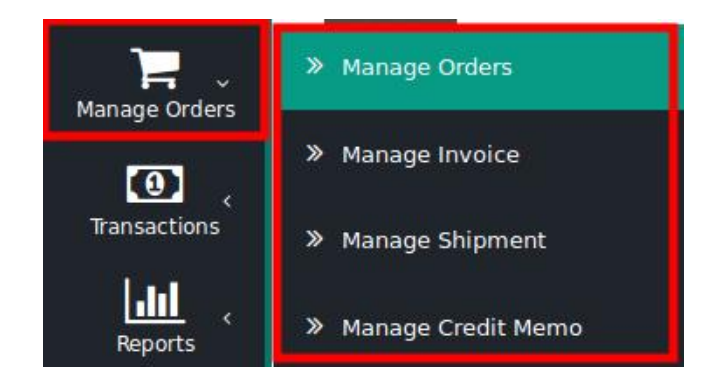

#### 4. Click Manage Orders.

The Order List page appears as shown in the following figure:

| Orders Li   | st                            |                   |          |                |                 |                            |                             |      |
|-------------|-------------------------------|-------------------|----------|----------------|-----------------|----------------------------|-----------------------------|------|
| Search Rese | <b>t Filter</b> 7 records fou | ind               |          |                | 20 <b>• per</b> | page <                     | 1 of 1                      | <    |
| Order #     | Purchased On                  | † Billing To Name | G.T.     | Commission Fee | Vendor Payment  | Order<br>Payment<br>Status | Vendor<br>Payment<br>Status | View |
|             |                               |                   | From     | From           | From            | •                          | •                           |      |
|             |                               |                   | То       | То             | То              |                            |                             |      |
| 000000311   | 2017-11-23                    | test ced          | \$200.00 | \$6.00         | \$194.00        | Paid                       | Canceled                    | View |
| 00000312    | 2017-11-23                    | test ced          | \$200.00 | \$6.00         | \$194.00        | Paid                       | Pending                     | View |
| 000000314   | 2017-11-23                    | test ced          | \$200.00 | \$6.00         | \$194.00        | Canceled                   | Canceled                    | View |
| 000000315   | 2017-11-23                    | test ced          | \$250.00 | \$7.50         | \$242.50        | Paid                       | Paid                        | View |
| 000000316   | 2017-11-23                    | test ced          | \$200.00 | \$6.00         | \$194.00        | Paid                       | Paid                        | View |

All the orders created are listed on this page.

5. In the **View** column, click the **View** link.

The **Order View** page appears as shown in the following figure:

```
Order # 000000316
```

|              |                     |                 |                          | ← Bac  | k Credit Memo |
|--------------|---------------------|-----------------|--------------------------|--------|---------------|
| DRDER VIEW   | Search Reset Filter | 0 records found | 20 <b>v</b> per          | page < | 1 of 1        |
| Information  | Credit Memo #       | Bill to Name    | Created At               | Status | Amount        |
| Invoices     |                     |                 | From<br>To               | •      |               |
| Credit Memos |                     | We co           | uldn't find any records. |        |               |
| Shipments    |                     |                 |                          |        |               |

The Credit Memost area (right panel) of the page appears blank as no shipment is done yet.

6. On the top navigation bar, click the **Credit Memo** button.

The **New Memo** page appears as shown in the following figure:

### New Memo

Order & Account Information

| Order # 000000316 (The order confirmation email was sent) |                                                          |
|-----------------------------------------------------------|----------------------------------------------------------|
| Order Date                                                | Nov 23, 2017, 8:24:52 AM                                 |
| Order Status                                              | complete                                                 |
| Purchased From                                            | Main Website<br>Main Website Store<br>Default Store View |
| Placed from IP                                            |                                                          |
| Account Information                                       |                                                          |
| Customer Name                                             | test ced                                                 |
| Email                                                     |                                                          |
| Customer Group                                            | General                                                  |

#### 7. Scroll down to the **Order Total** section.

The section appears as shown in the following figure:

| Credit Memo Comments | Refund Totals             |                |
|----------------------|---------------------------|----------------|
| Comment Text         | Subtotal                  | \$200.00       |
|                      | Refund Shipping           |                |
|                      | Grand Total               | \$265.50       |
|                      | Append Comments           |                |
|                      | Email Copy of Credit Memo |                |
|                      |                           | Refund Offline |

- 8. In the Credit Memo Comments area, in the Comment Text box, enter the required comment.
- 9. In the Refund Totals area, in the Refund Shipping box, make the changes in the amount if required.
- 10. Select the checkbox associated with the **Email Copy of Credit Memo** text to send the copy of the credit memo through email to the customers if required.
- 11. Click the Refund Offline button.

The credit memo is created and a success message appears on the Order View page.

|                  | You created the credit memo.                |                                                          |
|------------------|---------------------------------------------|----------------------------------------------------------|
|                  |                                             | ← Back                                                   |
| ORDER VIEW       | Order & Account Information                 |                                                          |
| Information      | Order # 000000316 (The order confirmation e | email was sent)                                          |
|                  | Order Date                                  | Nov 23, 2017, 8:24:52 AM                                 |
| Invoices         | Order Status                                | Closed                                                   |
| Credit Memos     | Purchased From                              | Main Website<br>Main Website Store<br>Default Store View |
| Shipments        | Placed from IP                              |                                                          |
| Comments History | Account Information                         |                                                          |
| ,                | Customer Name                               | test ced                                                 |
|                  | Email                                       |                                                          |
|                  | Customer Group                              | General                                                  |

12. In the left navigation panel, click the Credit Memos menu.

Order # 00000316

The created memo is listed in the **Credit Memos** area (right panel) of the Order view page as shown in the following figure:

| Order # 000    | 0000316 |                     |                 |                           |          |          |   |
|----------------|---------|---------------------|-----------------|---------------------------|----------|----------|---|
|                |         |                     |                 |                           |          | ← Back   | ٢ |
| ORDER VIEW     |         | Search Reset Filter | 1 records found | 20 💌                      | oer page | < 1 of 1 | < |
| Information    |         | Credit Memo #       | Bill to Name    | Created At                | Status   | Amount   |   |
| Invoices       |         |                     |                 | From                      | •        |          |   |
| Credit Memos   |         | 000000047           | test ced        | Nov 23, 2017, 10:13:07 AM | Refunded | \$265.50 |   |
| Shipments      |         |                     |                 |                           |          |          |   |
| Comments Histo | ry      |                     |                 |                           |          |          |   |

 In the right panel, click the row of the credit memo to view the details. The vendor can also view the created credit memo on the Creditmemo List page where all the credit memos are listed.

### To view the credit memo listed on the Creditmemo List page

- 1. Go to the Vendor panel.
- 2. On the left navigation bar, click the Manage Orders menu.
- 3. The menu appears as shown in the following figure:

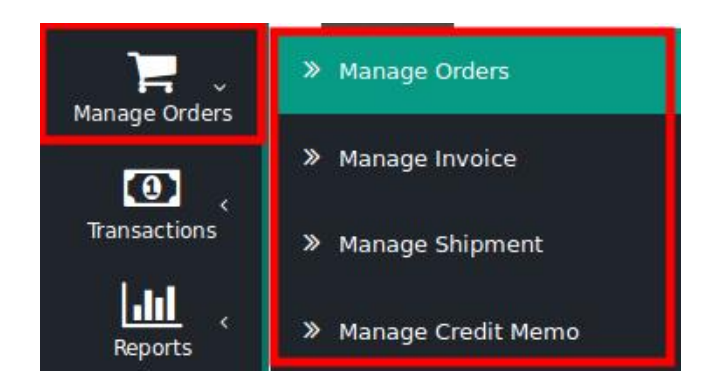

### 4. Click Manage Credit Memo.

The CreditmemoList page appears as shown in the following figure:

| Creditmemo   | List |
|--------------|------|
| orconcinento |      |

| Search Reset Filter | 5 records found              |           |                              | 20           | • per page < | 1 of     | 1 <    |
|---------------------|------------------------------|-----------|------------------------------|--------------|--------------|----------|--------|
| Creditmemo ID # †   | Created                      | Order #   | Order Date                   | Ship to Name | Refunded     | Status   | Action |
|                     | From                         |           | From                         |              | From         | •        |        |
|                     | То                           |           | То                           |              | То           |          |        |
|                     |                              |           |                              |              | USD          |          |        |
| 00000050            | Nov 23, 2017, 11:56:50<br>AM | 000000319 | Nov 23, 2017, 11:54:05<br>AM | test ced     | \$214.56     | Refunded | View   |
| 000000048           | Nov 23, 2017, 10:54:24<br>AM | 000000317 | Nov 23, 2017, 10:51:50<br>AM | test ced     | \$214.56     | Refunded | View   |
| 000000047           | Nov 23, 2017, 10:13:07       | 000000316 | Nov 23, 2017, 8:24:52        | test ced     | \$214.56     | Refunded | View   |
|                     | АМ                           |           | AM                           |              |              |          |        |
| 000000046           | Nov 23, 2017, 7:59:25<br>AM  | 000000311 | Nov 23, 2017, 6:18:57<br>AM  | test ced     | \$200.00     | Refunded | View   |
| 000000045           | Nov 23, 2017, 7:49:17<br>AM  | 000000314 | Nov 23, 2017, 7:44:55<br>AM  | test ced     | \$214.56     | Refunded | View   |

The created credit memo is listed on the page as highlighted.

#### 5. In the Action column, click the View link.

The created credit memo details page appears as shown in the following figure:

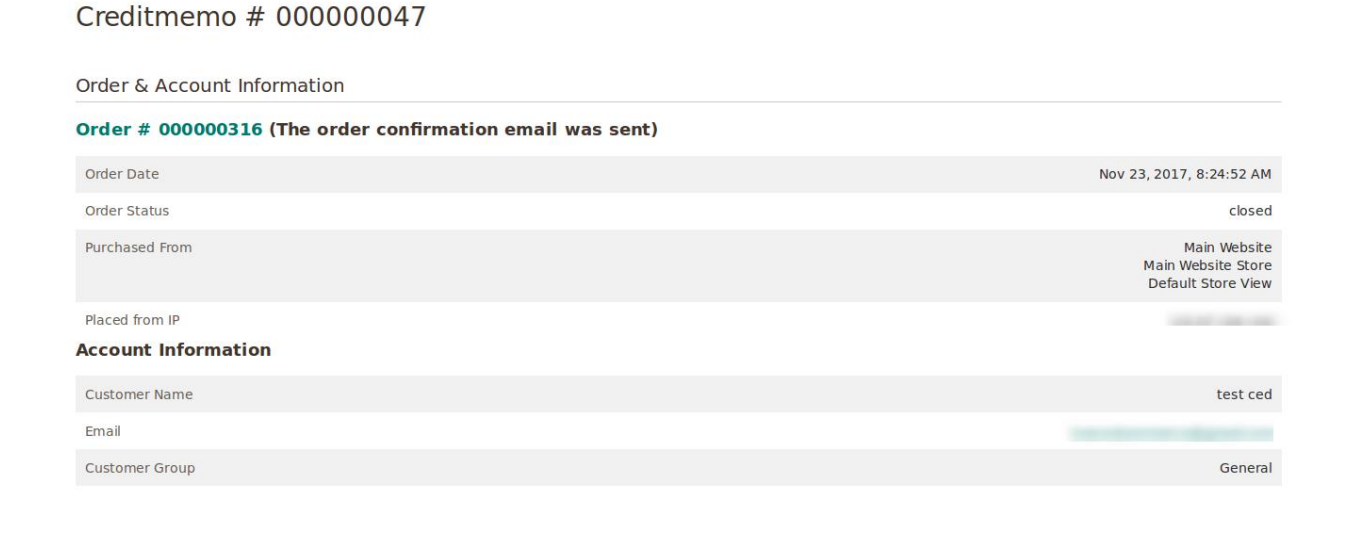

## Address Information

## **Billing Address**

test ced New york New york, New York, 10001 United States T: 321654789

## **Shipping Address**

test ced New york New york, New York, 10001 United States T: 321654789

Payment & Shipping Method

#### **Payment Information**

Check / Money order

The order was placed using USD.
Shipping & Handling Information

United Parcel Service-Next Day Air Saver \$65.50

| Product                 | Price    | Qty | Subtotal | Tax Amount | Discount Amount | Row Total |
|-------------------------|----------|-----|----------|------------|-----------------|-----------|
| simple product          | \$200.00 | 1   | \$200.00 | \$0.00     | \$0.00          | \$200.00  |
| SKU: simple product     |          |     |          |            |                 |           |
| Vendor: testced         |          |     |          |            |                 |           |
| Memo Total              |          |     |          |            |                 |           |
| Credit Memo History     |          |     |          |            |                 |           |
| Comment Text            |          |     |          |            |                 |           |
| Notify Customer by Emai | a        |     |          |            |                 |           |
| Submit Comment          |          |     |          |            |                 |           |
| Credit Memo Totals      |          |     |          |            |                 |           |
|                         |          |     |          |            |                 | \$200.00  |
|                         |          |     |          |            |                 | \$65.50   |
|                         |          |     |          |            |                 | \$0.00    |
|                         |          |     |          |            |                 | \$0.00    |
|                         |          |     |          |            |                 | \$265.50  |

- 6. Under Memo Total, do the following steps if required:
  - a. In the **Comment Text** box, enter the comment if required, and then click the **Submit Comment** button.
  - b. Select the associated checkbox to notify the customer by email if required.
  - c. Select the checkbox associated with the **Visible on Storefront** text to display the comment in the front-end view.

### Vendor Panel

Once the vendor is paid and shipment is done and then the credit memo is generated, then the **Vendor Payment Status** appears as **Refund**.

**Orders List** 

| Search Reset Fi | Iter 7 records found |                 |          | 20 v per page < 1 of 1 < |                |                            |                             |      |  |  |
|-----------------|----------------------|-----------------|----------|--------------------------|----------------|----------------------------|-----------------------------|------|--|--|
| Order #         | Purchased On †       | Billing To Name | G.T.     | Commission Fee           | Vendor Payment | Order<br>Payment<br>Status | Vendor<br>Payment<br>Status | View |  |  |
|                 |                      |                 | From     | From                     | From           | -                          | •                           |      |  |  |
|                 |                      |                 | То       | То                       | То             |                            |                             |      |  |  |
| 000000311       | 2017-11-23           | test ced        | \$200.00 | \$6.00                   | \$194.00       | Paid                       | Canceled                    | View |  |  |
| 000000312       | 2017-11-23           | test ced        | \$200.00 | \$6.00                   | \$194.00       | Paid                       | Pending                     | View |  |  |
| 000000314       | 2017-11-23           | test ced        | \$200.00 | \$6.00                   | \$194.00       | Canceled                   | Canceled                    | View |  |  |
| 00000315        | 2017-11-23           | test ced        | \$250.00 | \$7.50                   | \$242.50       | Paid                       | Paid                        | View |  |  |
| 000000316       | 2017-11-23           | test ced        | \$200.00 | \$6.00                   | \$194.00       | Paid                       | Refund                      | View |  |  |
| 000000317       | 2017-11-23           | test ced        | \$200.00 | \$6.00                   | \$194.00       | Paid                       | Refund                      | View |  |  |
| 00000319        | 2017-11-23           | test ced        | \$200.00 | \$6.00                   | \$194.00       | Paid                       | Refunded                    | View |  |  |

### Admin Panel

Once the vendor is paid and shipment is done and then the credit memo is generated, the **Vendor Payment Status** in the **Order State** column appears as **Refund** and also the **RefundNow** button appears.

| Manage Ve                                                                     | ndor Orde | ers           |             |          |                |                | C                      | 📫 🦺 ad              | dmin 🔻 |
|-------------------------------------------------------------------------------|-----------|---------------|-------------|----------|----------------|----------------|------------------------|---------------------|--------|
| Search     Reset Filter     267 records found     20     •     per page     < |           |               |             |          |                |                |                        |                     |        |
| Created At                                                                    | Order Id  | † Vendor Name | G.T. (Base) | G.T.     | Commission Fee | Vendor Payment | Order Payment<br>State | Order State         | View   |
| From                                                                          |           |               | From        | From     | From           | From           | •                      | •                   |        |
| То                                                                            |           |               | То          | То       | То             | То             | ]                      |                     |        |
| Nov 17, 2017                                                                  | 300000001 | demo user     | \$400.00    | \$400.00 | \$0.00         | \$400.00       | Pending                | Pending             | View   |
| Nov 24, 2017                                                                  | 000000322 | xShop         | \$100.00    | \$100.00 | \$60.00        | \$40.00        | Pending                | Pending             | View   |
| Nov 23, 2017                                                                  | 00000319  | test ced      | \$200.00    | \$200.00 | \$6.00         | \$194.00       | Paid                   | Refunded            | View   |
| Nov 23, 2017                                                                  | 00000318  | demo user     | \$100.00    | \$100.00 | \$3.00         | \$97.00        | Paid                   | Refunded            | View   |
| Nov 23, 2017                                                                  | 000000317 | test ced      | \$200.00    | \$200.00 | \$6.00         | \$194.00       | Paid                   | Refund<br>RefundNow | View   |
| Nov 23, 2017                                                                  | 00000316  | test ced      | \$200.00    | \$200.00 | \$6.00         | \$194.00       | Paid                   | Refund<br>RefundNow | View   |
| Nov 23, 2017                                                                  | 000000315 | test ced      | \$250.00    | \$250.00 | \$7.50         | \$242.50       | Paid                   | Paid                | View   |

## 8. Refund Vendor Payment

After getting payment from the admin if the vendor creates a credit memo and the refund is generated, then the admin has to get the refund from the Vendor.

### To get the refund from the vendor and view the details

- 1. Go to the Admin panel.
- 2. On the left navigation bar, click the **MARKETPLACE** menu. The menu appears as shown in the following figure:

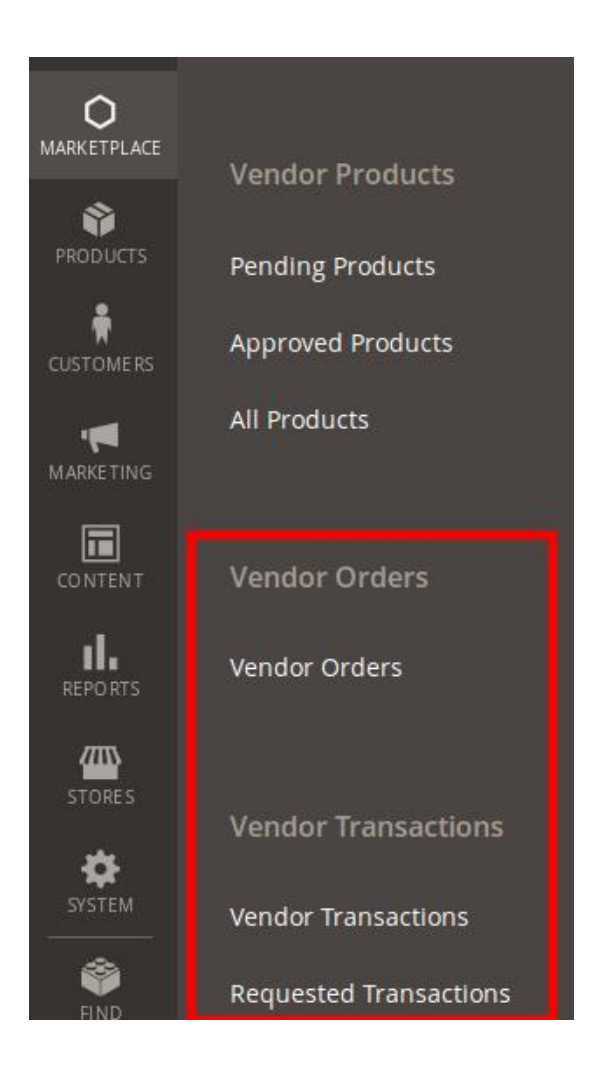

### 3. Click Vendor Orders.

The Manage Vendor Orders page appears as shown in the following figure:

| Manage Vendor Orders Q 💋                                                      |            |             |                        |          |                |                |                        |                     |      |  |  |  |
|-------------------------------------------------------------------------------|------------|-------------|------------------------|----------|----------------|----------------|------------------------|---------------------|------|--|--|--|
| Search     Reset Filter     267 records found     20     V     per page     1 |            |             |                        |          |                |                |                        |                     |      |  |  |  |
| Created At                                                                    | Order Id † | Vendor Name | G.T. (Base)            | G.T.     | Commission Fee | Vendor Payment | Order Payment<br>State | Order State         | View |  |  |  |
| From                                                                          |            |             | From                   | From     | From           | From           | •                      | •                   |      |  |  |  |
| То                                                                            |            |             | То                     | То       | То             | То             |                        |                     |      |  |  |  |
| Nov 17, 2017                                                                  | 300000001  | demo user   | \$400.00               | \$400.00 | \$0.00         | \$400.00       | Pending                | Pending             | View |  |  |  |
| Nov 24, 2017                                                                  | 00000322   | xShop       | <mark>\$</mark> 100.00 | \$100.00 | \$60.00        | \$40.00        | Pending                | Pending             | View |  |  |  |
| Nov 23, 2017                                                                  | 000000319  | test ced    | \$200.00               | \$200.00 | \$6.00         | \$194.00       | Paid                   | Refunded            | View |  |  |  |
| Nov 23, 2017                                                                  | 00000318   | demo user   | \$100.00               | \$100.00 | \$3.00         | \$97.00        | Paid                   | Refunded            | View |  |  |  |
| Nov 23, 2017                                                                  | 00000317   | test ced    | \$200.00               | \$200.00 | \$6.00         | \$194.00       | Paid                   | Refund<br>RefundNow | View |  |  |  |
| Nov 23, 2017                                                                  | 00000316   | test ced    | \$200.00               | \$200.00 | \$6.00         | \$194.00       | Paid                   | Refund<br>RefundNow | View |  |  |  |
| Nov 23, 2017                                                                  | 000000315  | test ced    | \$250.00               | \$250.00 | \$7.50         | \$242.50       | Paid                   | Paid                | View |  |  |  |

As highlighted, the Vendor Payment Status in the Order State column appears as Refund and also the RefundNow button appears.

4. Click the **RefundNow** button.

The Beneficiary Information section on the Manage Vendor Transactions page appears as shown in

### the following figure:

| Manage Vendor Trans | sactions                                                      |                                                                                                    |                          |                           |              | Q 💋     |            |           | 1 -        |
|---------------------|---------------------------------------------------------------|----------------------------------------------------------------------------------------------------|--------------------------|---------------------------|--------------|---------|------------|-----------|------------|
|                     |                                                               |                                                                                                    |                          |                           |              | ← Back  | Rese       | t         | Continue   |
| PAYMENT INFORMATION | Beneficiary Informatio                                        | n                                                                                                    |                          |                           |              |         |            |           |            |
| Payment Selection   | Beneficiary Vendor ★                                          | Beneficiary Vendor * test ced (testcedcommerce@gmail.com)  Vendor selection will change the "Selected Amount(s) for Payment" section. |                          |                           |              |         |            |           |            |
|                     | Total Amount \star                                            | 259.5                                                                                                    |                          |                           |              |         |            |           |            |
|                     | Selected Amount(s) for Payment                                |                                                                                                    |                          |                           |              | Add/Rem | ove Amou   | unt(s) fo | or Payment |
|                     | Order ID         Retuin           000000316         000000316 | uming Qty<br>1                                                                                                    | Commission Fee<br>\$6.00 | Vendor Refund<br>\$194.00 | <b>6</b> 5.5 | Indu    | de Shippir | ng        |            |

5. On the top navigation bar, click the **Continue** button. The **Transaction Information** section on the **Manage Vendor Transactions** page appears as shown in the following figure:

| Manage Vendor Transact | tions                  |                                              | Q     | 🔊 1 — · ·   |
|------------------------|------------------------|----------------------------------------------|-------|-------------|
|                        |                        | ← Back                                       | Reset | Pay Offline |
| PAYMENT INFORMATION    | Transaction Informatio | n                                            |       |             |
| Payment Information 📝  | Vendor                 | test ced (                                   |       |             |
|                        | Amount *               | 259.5<br>[USD] Readonly field.               |       |             |
|                        | Payment Method *       | Other   Select Payment Method                |       |             |
|                        | *                      | PaymentMethod                                |       |             |
|                        | Adjustment Amount      | [USD]Enter adjustment amount in +/- (if any) |       |             |
|                        | Transaction Id *       | TransactionId2121                            |       |             |
|                        | Notes                  |                                              |       |             |
|                        |                        |                                              |       |             |

6. On the top navigation bar, click the **Pay Offline** button.

Offline payment is saved and a success message appears on the **Manage Vendor Transactions** page as shown in the following figure:

| Manag               | ge Vendor                                                      | Transactions         | ;           |                 |                     |          |                      |            | Q 📫 1                                           | admin 🔻 |
|---------------------|----------------------------------------------------------------|----------------------|-------------|-----------------|---------------------|----------|----------------------|------------|-------------------------------------------------|---------|
|                     |                                                                |                      |             |                 |                     |          |                      | Credit A   | mount Debit Amo                                 | ount    |
|                     |                                                                |                      |             |                 |                     |          |                      |            |                                                 |         |
| 🗸 Payı              | ment is successfully s                                         | aved                 |             |                 |                     |          |                      |            |                                                 |         |
| Search Reset Filter |                                                                |                      |             |                 |                     |          |                      |            |                                                 |         |
| Actions             | Actions     •     51 records found       20     •     per page |                      |             |                 |                     |          |                      |            |                                                 |         |
|                     | Transaction Date                                               | Transaction ID# †    | Vendor Name | Payment<br>Mode | Transaction<br>Type | Amount   | Adjustment<br>Amount | Net Amount | Amount Description                              | Action  |
| Any 🔻               | From                                                           |                      |             | •               | •                   | From     | From                 | From       |                                                 |         |
|                     | Nov 24, 2017,<br>12:46:51 PM                                   | TransactionId2121    | test ced    | Offline         | Debit               | \$259.50 | \$0.00               | -\$259.50  | <b>Order#</b> 000000316 :<br>simple product     | View    |
|                     |                                                                |                      | dama wax    | Offline         | Crodit              | \$8.00   | \$0.00               | £0.00      | Order# 00000095 -                               | View    |
|                     | Sep 21, 2017,<br>8:18:31 AM                                    | trans110             | demo user   | Online          | credic              | 20.00    | \$0.00               | \$8.00     | levis-shirt                                     | new     |
|                     | Sep 21, 2017,<br>8:18:31 AM<br>Sep 21, 2017,<br>8:34:47 AM     | trans110<br>trans109 | demo user   | Offline         | Credit              | \$8.00   | \$0.00               | \$8.00     | levis-shirt<br>Order# 00000097 :<br>levis-shirt | View    |

The payment transaction is listed on the page as highlighted. 7. In the **Action** column, click the **View** link.

The transaction details appear as shown in the following figure:

| Manage Vendor Transactions |                                                                                                    | Q | <b>A</b> B | <b>1</b> - |
|----------------------------|----------------------------------------------------------------------------------------------------|---|------------|------------|
|                            |                                                                                                    |   |            | ← Back     |
| Beneficiary Details        |                                                                                                    |   |            |            |
| Vendor Name                | test.ced                                                                                                    |   |            |            |
| Payment Method             | PaymentMethod                                                                                                    |   |            |            |
| Beneficiary Details        | n/a                                                                                                    |   |            |            |
| Order Details              |                                                                                                    |   |            |            |
| Order Details              | Order#         000000316 : simple product           Order Id         Order[Commission]<br>Total         Net<br>Fee           0000000316         200         6         194 |   |            |            |
| Transaction Details        |                                                                                                    |   |            |            |
| Transaction ID#            | TransactionId2121                                                                                                    |   |            |            |
| Transaction Date           | 2017-11-24 12:46:51                                                                                                    |   |            |            |
| Transaction Mode           | Offline                                                                                                    |   |            |            |
| Transaction Type           | Debit Type                                                                                                    |   |            |            |
| Total Shipping Amount      | \$66.00                                                                                                    |   |            |            |
| Amount                     | \$259.50                                                                                                    |   |            |            |
| Adjustment Amount          | \$0.00                                                                                                    |   |            |            |
| Net Amount                 | -\$259.50                                                                                                    |   |            |            |
| Notes                      |                                                                                                    |   |            |            |

On this page, the admin can view the payment transaction such as details:

- Transaction Date: The date when the transaction has been taken place.
- **Transaction Type**: The type of transaction, which means whether the amount has been debited from the vendor account or credited to the vendor account.
- **Net Amount**: Amount that has been debited or credited. The negative number signifies that the amount has been reduced or debited (taken back) from the vendor account
- Other details such as the amount, shipping amount, adjustment amount, transaction mode, Beneficiary details, and other order details.

### Admin Panel

Once the invoice is created the order payment status appears as **Paid** on the **Manage Vendor Orders** page; After the payment has been debited from vendor account, the **Vendor Payment Status** in the **Order State** column appears as **Refunded** as shown in the following figure:

| Manage Vendor Orders Q 📫 💵 -                                                 |             |             |             |            |                |                |                        |                     |      |
|------------------------------------------------------------------------------|-------------|-------------|-------------|------------|----------------|----------------|------------------------|---------------------|------|
| Search     Reset Filter     267 records found       20         20         20 |             |             |             |            |                |                |                        |                     |      |
| Created At                                                                   | Order I d † | Vendor Name | G.T. (Base) | G.T.       | Commission Fee | Vendor Payment | Order Payment<br>State | Order State         | View |
| From 📰<br>To                                                                 |             |             | From<br>To  | From<br>To | From<br>To     | From<br>To     | •                      | •                   |      |
| Nov 17, 2017                                                                 | 300000001   | demo user   | \$400.00    | \$400.00   | \$0.00         | \$400.00       | Pending                | Pending             | View |
| Nov 24, 2017                                                                 | 00000322    | xShop       | \$100.00    | \$100.00   | \$60.00        | \$40.00        | Pending                | Pending             | View |
| Nov 23, 2017                                                                 | 00000319    | test ced    | \$200.00    | \$200.00   | \$6.00         | \$194.00       | Paid                   | Refunded            | View |
| Nov 23, 2017                                                                 | 00000318    | demo user   | \$100.00    | \$100.00   | \$3.00         | \$97.00        | Paid                   | Refunded            | View |
| Nov 23, 2017                                                                 | 00000317    | test ced    | \$200.00    | \$200.00   | \$6.00         | \$194.00       | Paid                   | Refund<br>RefundNow | View |
| Nov 23, 2017                                                                 | 000000316   | test ced    | \$200.00    | \$200.00   | \$6.00         | \$194.00       | Paid                   | Refunded            | View |
| Nov 23, 2017                                                                 | 000000315   | test ced    | \$250.00    | \$250.00   | \$7.50         | \$242.50       | Paid                   | Paid                | View |

### **Vendor Panel**

Once the invoice is created the order payment status appears as **Paid** on the **Orders List** page; After the payment has been debited from vendor account, the **Vendor Payment Status** appears as **Refunded** as shown in the following figure:

### **Orders List**

| Search Reset Filter 7 records found |                |                 |          |                | 20 <b>v</b> per page ( 1 of 1 ( |                            |                             |      |  |  |
|-------------------------------------|----------------|-----------------|----------|----------------|---------------------------------|----------------------------|-----------------------------|------|--|--|
| Order #                             | Purchased On † | Billing To Name | G.T.     | Commission Fee | Vendor Payment                  | Order<br>Payment<br>Status | Vendor<br>Payment<br>Status | View |  |  |
|                                     |                |                 | From     | From           | From                            | •                          | •                           |      |  |  |
|                                     |                |                 | То       | То             | То                              |                            |                             |      |  |  |
| 000000311                           | 2017-11-23     | test ced        | \$200.00 | \$6.00         | \$194.00                        | Paid                       | Canceled                    | View |  |  |
| 000000312                           | 2017-11-23     | test ced        | \$200.00 | \$6.00         | \$194.00                        | Paid                       | Pending                     | View |  |  |
| 000000314                           | 2017-11-23     | test ced        | \$200.00 | \$6.00         | \$194.00                        | Canceled                   | Canceled                    | View |  |  |
| 000000315                           | 2017-11-23     | test ced        | \$250.00 | \$7.50         | \$242.50                        | Paid                       | Paid                        | View |  |  |
| 000000316                           | 2017-11-23     | test ced        | \$200.00 | \$6.00         | \$194.00                        | Paid                       | Refunded                    | View |  |  |
| 000000317                           | 2017-11-23     | test ced        | \$200.00 | \$6.00         | \$194.00                        | Paid                       | Refund                      | View |  |  |
| 000000319                           | 2017-11-23     | test ced        | \$200.00 | \$6.00         | \$194.00                        | Paid                       | Refunded                    | View |  |  |

## 9. Transactions View in Vendor Panel

The vendor has the ability to view the transaction details.

### To view all the transactions

- 1. Go to the Vendor panel.
- 2. On the left navigation bar, click the **Transactions** menu.

The menu appears as shown in the following figure:

| 1 Transactions | 😤 Requested Transaction |  |  |  |  |  |
|----------------|-------------------------|--|--|--|--|--|
|                | 🚊 View All Transaction  |  |  |  |  |  |

#### 3. Click View All Transaction.

The Transactions page appears as shown in the following figure:

Transactions

| RANSACTIONS STATISTICS |               |                   |                      |                   |            |                   |  |  |
|------------------------|---------------|-------------------|----------------------|-------------------|------------|-------------------|--|--|
| Total                  | Earned Amount | Total Pen         | Total Pending Amount |                   |            | Pending Transfers |  |  |
|                        | \$501.17      | \$1               | 194.00               | 1                 |            |                   |  |  |
|                        |               |                   |                      |                   |            |                   |  |  |
|                        |               |                   |                      |                   |            |                   |  |  |
| RANSACTIONS            |               |                   |                      |                   |            |                   |  |  |
| EXPORT                 |               |                   |                      |                   | FILTER     | RESET FILTER      |  |  |
| Created At #           | Payment Mode  | Transaction Id    | Amount               | Adjustment Amount | Net Amount | Action            |  |  |
|                        |               |                   |                      |                   |            |                   |  |  |
| Nov 24, 2017           | Offline       | TransactionId2121 | \$259.50             | \$0.00            | -\$259.50  | i                 |  |  |
| Nov 23, 2017           | Offline       | jhhj              | \$208.56             | \$0.00            | -\$208.56  | i                 |  |  |
| Nov 23, 2017           | Offline       | kjhkjk            | \$208.56             | \$0.00            | \$208.56   | i                 |  |  |
| Nov 23, 2017           | Offline       | hjghj             | \$208.56             | \$0.00            | \$208.56   | i                 |  |  |
| Nov 23, 2017           | Offline       | rerewr342342      | \$259.50             | \$0.00            | \$259.50   | i                 |  |  |

On this page, the vendor can view all the type of transactions list, such as the amount debited from or credited to the Vendor account, the transaction dates, Payment mode, Net Amount, Adjustment amount. *Note*: Negative Number in the Net Amount column signifies the amount is debited from the vendor account.

Here two types of transactions are highlighted:

- Transaction held on Nov 23, 2017: In this row, the Net amount is \$259.50; it means the amount has been paid to the vendor.
- Transaction held on Nov 24, 2017: In this row, the Net amount is -\$259.50; it means the amount has been refunded back from the vendor.
- 4. To view the specific transaction details, do the following steps:
  - a. Scroll down to the required row of the transaction (here Nov 23, 2017).
    - b. In the Action column of the respective row, click the

icon.

(1)

The page appears as shown in the following figure:

### **Transaction Details**

|                       | Beneficiary Details |                                   |                   |                |                   |  |  |
|-----------------------|---------------------|-----------------------------------|-------------------|----------------|-------------------|--|--|
| Vendor Name           |                     | test ced                          |                   |                |                   |  |  |
| Payment Method        |                     | rtgre                             |                   |                |                   |  |  |
| Beneficiary Details   |                     | n/a                               |                   |                |                   |  |  |
|                       | Order Details       |                                   |                   |                |                   |  |  |
| Order Details         |                     | Order# 000000316 : simple product |                   |                |                   |  |  |
|                       |                     | Order Id<br>000000316             | Order Tota<br>200 | Commission Fee | Net Earned<br>194 |  |  |
|                       | Transaction Details |                                   |                   |                |                   |  |  |
| Transaction ID#       |                     | rerewr342342                      |                   |                |                   |  |  |
| Transaction Date      |                     | 2017-11-23 10:00:50               |                   |                |                   |  |  |
| Transaction Mode      |                     | Offline                           |                   |                |                   |  |  |
| Transaction Type      |                     | Credit Type                       |                   |                |                   |  |  |
| Total Shipping Amount |                     | \$66.00                           |                   |                |                   |  |  |
| Amount                |                     | \$259.50                          |                   |                |                   |  |  |
| Adjustment Amount     |                     | \$0.00                            |                   |                |                   |  |  |
| Net Amount            |                     | \$259.50                          |                   |                |                   |  |  |
| Notes                 |                     |                                   |                   |                |                   |  |  |

The amount credited to the Vendor account.

- c. Scroll down to the required row of the transaction (here Nov 24, 2017).
- d. In the Action column of the respective row, click the

## ١

#### icon.

The page appears as shown in the following figure:

#### **Transaction Details**

|                       | Beneficiary Details |                       |                    |                     |                   |
|-----------------------|---------------------|-----------------------|--------------------|---------------------|-------------------|
| Vendor Name           |                     | test ced              |                    |                     |                   |
| Payment Method        |                     | PaymentMethod         |                    |                     |                   |
| Beneficiary Details   |                     | n/a                   |                    |                     |                   |
|                       | Order Details       |                       |                    |                     |                   |
| Order Details         |                     | Order# 000000316 :    | simple produ       | uct                 |                   |
|                       |                     | Order Id<br>000000316 | Order Total<br>200 | Commission Fee<br>6 | Net Earned<br>194 |
|                       | Transaction Details |                       |                    |                     |                   |
| Transaction ID#       |                     | TransactionId2121     | _                  |                     |                   |
| Transaction Date      |                     | 2017-11-24 12:46:51   |                    |                     |                   |
| Transaction Mode      |                     | Offline               |                    |                     |                   |
| Transaction Type      |                     | Debit Type            |                    |                     |                   |
| Total Shipping Amount |                     | \$66.00               |                    |                     |                   |
| Amount                |                     | \$259.50              |                    |                     |                   |
| Adjustment Amount     |                     | \$0.00                |                    |                     |                   |
| Net Amount            |                     | -\$259.50             |                    |                     |                   |
| Notes                 |                     |                       |                    |                     |                   |

The amount debited from the Vendor account.